# BeoVision 6 Reference book

#### Tables of contents in the Reference book

The contents of this Reference book is divided into sections. Each particular section starts with its own detailed table of contents provided with page references. Texts in black refers to the current section, whereas the remaining sections are described in general terms and written in grey.

The main sections are:

- Advanced operation
- Tuning and preference settings
- Placement, sockets and connections
- BeoLink system
- Index

### Menu overview

The illustration on this page shows the content of the menu system, and also indicates where in the Reference book you can find further information about the menus.

CHANNEL GROUPS OPTIONS TV TUNING EDIT CHANNELS ADD CHANNELS AUTO TUNING MANUAL TUNING EXTRA FINE TUNE DECODER TV SYSTEM SOUND TIMER RECORDING NOW TELETEXT RECORD LIST MENU CHANNEL START TIME STOP TIME DATE PDC/VPS PLAY TIMER TIMER ON/OFF TIMER INDEX PLAY TIMER PROGRAMMING SOURCE GROUP CHANNEL START TIME STOP TIME DAYS WAKE UP TIMER TV STANDBY

The extended on-screen menu system for the television. The presence of the greyed menu items depends on whether these optional extras are available in your system.

CONNECTIONS AV1 AV2 Δ\/3 CAMERA HDMI EXPANDER LINK FREQUENCY MODULATOR FINE TUNE TUNER SETUP SOUND VOLUME BALANCE BASS TREBLE SUBWOOFER LOUDNESS PICTURE BRIGHTNESS CONTRAST COLOUR TINT CLOCK TIME DATE MONTH YEAR **SYNCHRONISE** SHOW CLOCK MENU LANGUAGE DANSK DEUTSCH ENGLISH ESPAÑOL FRANÇAIS ITALIANO NEDERLANDS **SVENSKA** STAND POSITIONS VIDEO AUDIO

Press MENU on Beo4 to access the main menu.

4

This chapter tells you how to operate your television beyond daily use.

It also tells you how to operate a connected set-top box and other connected video equipment.

#### • Wake-up Timer, 6

- Set the television to switch itself on and off, 8
- Use connected video equipment with Beo4, 10
- Use your television as a computer monitor, 12
- Tuner setup, 13

#### Tuning and preference settings, 15

Find out how to set up your television for the first time and tune in channels. This chapter also contains information about settings for time, date, stand positions, picture and sound.

#### Placement, sockets and connections, 31

Find out how to handle and place your television and where the sockets are placed. Find out how to connect a decoder, set-top box or recorder to your television and how to register extra equipment. How to connect speakers and how to turn your television into a surround sound system, including how to choose speaker combinations.

#### BeoLink system, 47

Find out how to connect an audio system to your television and operate an integrated audio/video system. Find out how to make link connections, operate a link system and set up your television in a link room.

Index, 56

# Wake-up Timer

You can make the television wake you up in the morning.

The Wake-up Timer is a once-only Timer, it lasts for one hour. Like an alarm clock, it is disabled once it has been executed. It applies only to the television it has been programmed on.

Once you have made one Wake-up Timer, the television automatically suggests the time you entered for the latest Wake-up Timer when you enter a new one.

Wake-up Timers can, of course, also be disabled again.

When you have programmed a Wakeup Timer, the television cannot be part of an ordinary Play Timer or Standby Timer until the Wake-up Timer has been carried out or disabled.

#### Enter a Wake-up Timer

You must choose the source and channel number of your Wake-up Timer as well as the start time.

#### To enter settings for a Wake-up Timer ...

- > Press MENU to bring up the TV SETUP menu and press to highlight PLAY TIMER.
- > Press GO to bring up the TIMER SETUP menu and press to highlight WAKE UP TIMER.
- > Press GO to bring up the WAKE UP TIMER menu.
- > Press  $\blacktriangle$  or  $\checkmark$  to move through the menu items.
- > When you have filled in the required information, press GO to store your Wake-up Timer.
- > Press EXIT to exit all menus.

| WAKE UF    | TIMER   |  |
|------------|---------|--|
| SOURCE     | TV      |  |
| GROUP      |         |  |
| CHANNEL    | 21 BBC  |  |
| START TIME | 07:00   |  |
| ON / OFF   | ON      |  |
|            |         |  |
|            |         |  |
|            |         |  |
|            |         |  |
|            | store 💿 |  |

#### What's on the WAKE-UP TIMER menu ...

- SOURCE ... Choose the source for your Wake-up Timer from the available sources in your system. GROUP ... Choose a channel group.
- CHANNEL ... Choose the channel number you want.
- START TIME ... Key in the time when you want the system to start playing.
- ON/OFF ... Activate or deactivate your Wake-up Timer. Choose ON to activate and OFF to deactivate.

#### Check or delete a Wake-up Timer

You can bring up the settings for the Wake-up Timer to check the time or to disable the Wake-up Timer by setting it to OFF.

To change settings for a Wake-up Timer or delete it ...

- > Press GO to bring up the WAKE UP TIMER menu.
- > Press  $\blacktriangle$  or  $\blacktriangledown$  to move through the menu items.
- > Use ◀ or ➡ to change settings, or enter a new time with the number buttons. Change the ON/ OFF setting to OFF if you wish to delete the Wake-up Timer.
- > When you have made your changes, press GO to store them.
- > Press EXIT to exit all menus.

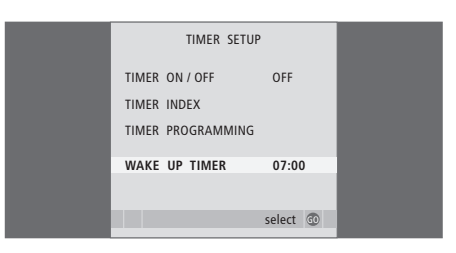

# Set the television to switch itself on and off

You can make your television switch itself on and off automatically via the timed play and timed standby functions, if, for example, there is a programme you do not want to miss.

Enter as many as six Timer settings, and bring up an on-screen list of the Timer settings you have entered. From this list, you can edit or delete your Timer settings.

If your television is integrated with a Bang & Olufsen audio system with a Master Link cable, these systems can perform the timed play or timed standby functions as well.

For your timed settings to be executed correctly, ensure that the built-in clock is set to the correct time. For further information, refer to the chapter 'Set the time and date' on page 27.

#### Before you start ...

If you connect a Bang & Olufsen audio or video product to your television with a Master Link cable, you can exclude or include it in timed functions via the *Play Timer* menu. For example set the television's Play Timer to ON and an audio system's Play Timer to OFF if you wish timed functions to apply only to the television.

To switch on the Play Timer ...

- > Press MENU to bring up the TV SETUP menu and press to highlight PLAY TIMER.
- > Press GO to bring up the TIMER SETUP menu, and press or to highlight TIMER ON/OFF.
- > Press GO to bring up the TIMER ON/OFF menu.
- > Press ◀ or ▶ to reveal ON.
- > Press GO to store the setting.

For further information about how to switch the Play Timer on or off for a connected Bang & Olufsen audio or video product, refer to the Guide enclosed with the product.

#### Timed play and timed standby

You can preset your television to start and stop automatically at the same time and day every week.

# To enter settings for timed play or timed standby ...

- > Press MENU to bring up the TV SETUP menu and press to highlight PLAY TIMER.
- > Press GO to bring up the TIMER SETUP menu and press to highlight PLAY TIMER PROGRAMMING.
- > Press GO to bring up the PLAY TIMER PROGRAMMING menu.
- > Press  $\blacktriangle$  or  $\checkmark$  to move through the menu items.
- > Use the number buttons to enter information or press *(* or *)* to view your choices for each item. When DAYS is highlighted, press *)* once to be able to move through the days, and press *)* or *(* to remove a day you do not want. Press *)* to move to the next day, and press *(* to move back to a previous day. When the weekday(s) you want are displayed, press GO to accept the day(s).
- > When you have filled in the required information, press GO to store your Timer settings.
- > Press EXIT to exit all menus.

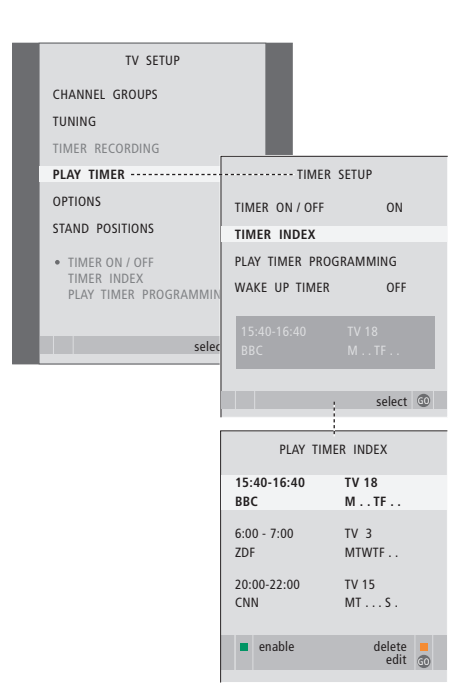

#### Abbreviations for weekdays:

- M ... Monday
- T ... Tuesday
- W ... Wednesday
- T... Thursday
- F... Friday
- S ... Saturday
- S ... Sunday

#### View, edit or delete a Timer

Bring up an on-screen list of the settings you have entered. From this list, you can edit or delete your Timer settings.

#### To view, edit or delete your Timer settings ...

- > Select TIMER INDEX from the TIMER SETUP menu to bring up your list of Timer settings. The first Timer setting in the list is already highlighted.
- > Press ▲ or ▼ to move the cursor to a Timer setting you wish to edit.
- > To edit a setting, press **GO** and follow the procedure described to the left.
- > To be able to delete a selected setting, press the yellow button.
- If you change your mind, press 4 to move the setting back into the list. You can also press EXIT to exit all menus.
- > Press the yellow button a second time to delete the setting.

| TIMER PROC    | TIMER PROGRAMMING |  |
|---------------|-------------------|--|
| SOURCE        | TV                |  |
| CHANNEL GROUP |                   |  |
| CHANNEL       | 18 BBC            |  |
| START TIME    | 15:40             |  |
| STOP TIME     | 16:40             |  |
| DAYS          | M TF . S          |  |
|               |                   |  |
|               |                   |  |
|               | store 🖤           |  |

# What's on the TIMER PROGRAMMING menu ...

SOURCE

- Choose the source for your Timer from the available sources in your system. Choose STANDBY, if you want the television to switch off. If you have other compatible video or audio systems connected to your television, they are switched off as well.
- CHANNEL (Channel number) ... Once your source is chosen, choose the channel number you want.
- CHANNEL GROUP ... If you have selected a channel group, only the channels in the selected group are accessible.
- START TIME and STOP TIME ... Key in the times when you want the system to start and/or stop playing. If you have set the Timer source to STANDBY, it is only possible to enter a stop time.
- DAYS ... Select the specific weekday(s) on which you want your Timer executed. All the weekdays will be displayed – starting with M for Monday.

You can only use a source, such as A.MEM, if it is present in your setup.

NOTE! You can disable a weekly timer without deleting it. The TIMER will remember the previous selection you have made. Use the green button to enable and disable this function.

### Use connected video equipment with Beo4

The built-in Peripheral Unit Controller acts as an interpreter between connected video equipment, such as a set-top box, recorder or DVD player, and the Beo4 remote control.

You can use the Beo4 remote control to gain access to the channels and functions offered by your equipment.

Some functions are available via Beo4 when you switch on the equipment. Additional functions are available through a Peripheral Unit Controller menu that you bring up on the screen

For instruction in the various functions offered by your equipment, refer to the product's own user's guide.

For further information about supported equipment, contact your Bang & Olufsen retailer.

#### **Peripheral Unit Controller menu**

Buttons on the remote controls included with your equipment may not match those on Beo4. To see which Beo4 buttons activate specific services or functions, bring up the Peripheral Unit Controller menu on the screen.

| Press a source button* to switch<br>on connected equipment       | DTV   |
|------------------------------------------------------------------|-------|
| Press to bring up the Peripheral<br>Unit Controller menu         | MENU  |
| Press the number button that activates the function you want, or | 1 – 9 |
| press one of the coloured buttons to activate a function         |       |

When you have selected a peripheral unit controller as a source, press MENU twice to bring up the television's main menu

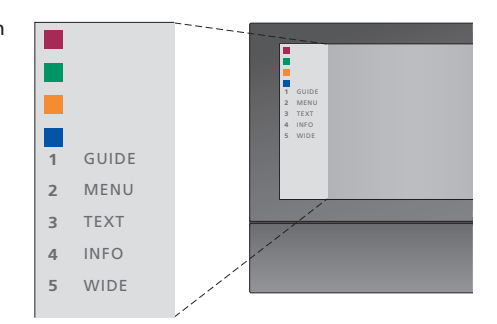

Example of a Peripheral Unit Controller menu – The Beo4 buttons are shown to the left on the menu. and the functions they control are shown to the right. The menu may also list buttons on the remote control included with your connected equipment.

\*NOTE! Which source button activates your peripheral unit depends on the tuner setup and settings in the CONNECTIONS menu, refer to pages 16 and 36 for further information.

#### **Universal Beo4 operation**

If you know which Beo4 button activates the function you want, you can activate the function without bringing up the Peripheral Unit Controller menu first.

| While your equipment is on<br>Press GO and then the number<br>button that activates the<br>function you want                                                                | GO<br>1 – 9  |
|----------------------------------------------------------------------------------------------------|--------------|
| Press one of the coloured buttons to activate a function                                                                                                    |              |
| Press GO and then $\blacktriangle$ or $\checkmark$ to<br>step up or down through<br>channels directly                                                                       | GO<br>▲<br>▼ |
| Press and hold GO to bring<br>up the Program guide or the<br>'Now/Next' banner on the screen<br>depending on your source                                                    | GO           |
| If you have chosen the standby<br>option 'MANUAL CONTROL',<br>refer to page 41, and your<br>set- top box supports it, you can<br>switch the box on by pressing<br>GO and 0. |              |

#### Use equipment menus

Once you have activated connected equipment, you can operate its own menus with Beo4.

| While equipment menus are<br>shown                                                                      |                 |
|----------------------------------------------------------------------------------------------------|-----------------|
| Move the cursor up or down                                                                              | •               |
| Move the cursor left or right                                                                           | <b>** }&gt;</b> |
| Select and activate a function                                                                          | GO<br>GO        |
| Press GO and then <b>≪</b> or <b>&gt;&gt;</b> to<br>step between menu pages or<br>step in channel lists | GO<br>◀ ▶       |
| Exit menus, or return to a previous menu*                                                               | STOP            |
| Exit menus, enter or exit<br>different modes, such as radio                                             | EXIT            |
| Use the coloured buttons as<br>indicated in the menus of your<br>connected equipment                    |                 |
| *Depending on your source, you<br>may have to press EXIT twice                                          | I               |

instead of STOP to return to a

previous menu.

#### Use equipment in a link room

When you have connected equipment to the television in the main room, you can operate it via the link room television. However, the Peripheral Unit Controller menu cannot be displayed on the television screen in the link room.

| Press to switch on equipment in the main room                                  | DTV         |
|--------------------------------------------------------------------------------|-------------|
| Press GO and then the number<br>button that activates the<br>function you want | GO<br>1 – 9 |
| Press one of the coloured buttons to activate a function                       |             |

### Use your television as a computer monitor

PC

GO

You can connect your television to a computer and use it as a monitor.

IMPORTANT! If you wish to connect a computer to the television and use the television as a monitor, make sure that the television, the computer, and all equipment connected to the computer are all disconnected from the mains before you connect the computer and the television to each other. In addition, the computer must be connected to a grounded wall outlet as specified in the computer's setting-up instructions.

#### Bring up the computer image on the screen

To see the computer picture on the television screen, you must bring it up with Beo4.

Connect the computer's VGA output to the VGA input on the television. To hear sound from the computer in the television loudspeakers, connect the sound output to the AV3 R – L sockets on the television.

#### To bring up the computer picture ...

Press repeatedly until PC appears LIST in the Beo4 display

Press to bring up the picture

You can then operate the computer as you normally would.

The television supports the following screen resolutions: 60 Hz; 640 × 480, 800 × 600, 1024 × 768, 1360 × 768.

If a source such as a PC is connected via the VGA socket, the following picture options appear: BRIGHTNESS ... Adjusts the picture brightness. CONTRAST ... Adjusts the contrast level in the picture.

- COLOUR ... Adjusts the colour intensity in the picture.
- HOR. SIZE ... Adjusts the width of the picture. HOR. POSITION ... Adjusts the position of the picture horizontally.
- VERT. POSITION ... Adjusts the position of the picture vertically.

Note that the last three settings only apply for the screen resolution in effect at the time you adjust the settings. For further information on the PICTURE menu, refer to the chapter 'Adjust picture and sound settings' on page 28.

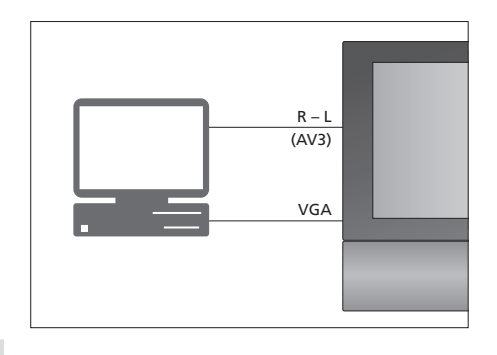

| HDTV SETUP     | HDTV SETUP |  |
|----------------|------------|--|
| BRIGHTNESS     | 32         |  |
| CONTRAST       | 32         |  |
| COLOUR         | 32         |  |
| HOR. SIZE      | 0          |  |
| HOR. POSITION  | 0          |  |
| VERT. POSITION | 0          |  |
|                |            |  |

# Tuner setup

You may choose to disable either the TV tuner, the DVB tuner, or both. If you disable the TV tuner, you can activate a connected peripheral unit with the TV button. If you disable the DVB tuner, you can activate a connected peripheral unit with the DTV button.

#### To disable the internal tuner ...

- > Press TV to switch on the television.
- > Press MENU to bring up the TV SETUP menu and press to highlight OPTIONS.
- > Press GO to bring up the OPTIONS menu, and press ▼ to highlight TUNER SETUP.
- > Press GO to bring up the TUNER SETUP menu, TV TUNER is already highlighted.
- > Press ◀ or ➡ to switch between the setting ON or OFF.
- > Press  $\frown$  to highlight DVB.
- > Press ◀ or ➤ to switch between the setting ON or OFF.
- > Press GO to store the settings, or ...
- > ... press EXIT to leave all menus without storing.

Important! If you have connected a Bang & Olufsen hard disc recorder to your television, it is recommended not to disable the TV tuner.

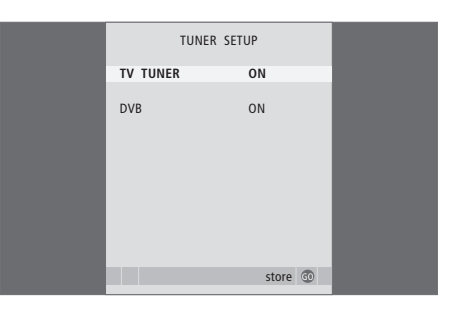

# Tuning and preference settings

Find out how to perform the firsttime setup procedure and tune in all available channels automatically. In addition, you can find information about how to edit tuned channels and adjust other available settings, such as time, date, picture and sound.

For information about how to place your television and connect additional video equipment, refer to the chapter '*Placement, sockets and connections*' on page 31.

#### Advanced operation, 5

All you need to know about using your television beyond daily use, such as how to operate timed play and timed standby functions, and a connected set-top box. How to operate a surround sound system.

#### Tuning and preference settings, 15

- First-time setup of your television, 16
- Edit tuned channels, 20
- Re-tune or add channels, 23
- Set positions for the television to turn to, 26
- Set the time and date, 27
- Adjust picture and sound settings, 28
- Choose menu language, 30

#### Placement, sockets and connections, 31

Find out how to handle and place your television and where the sockets are placed. Find out how to connect a decoder, set-top box or recorder to your television and how to register extra equipment. How to connect speakers and how to turn your television into a surround sound system, including how to choose speaker combinations.

#### BeoLink system, 47

Find out how to connect an audio system to your television and operate an integrated audio/video system. Find out how to make link connections, operate a link system and set up your television in a link room.

Index, 56

# First-time setup of your television

The setup procedure described here is activated when the television is connected to the mains and switched on for the first time. You are led through an automatic series of onscreen menus in which you must register the extra equipment you have connected and loudspeakers.

If you change your setup at a later date, you can access the same menus and update your settings.

For information on setting up and operating DVB, refer to the separate Guide.

First-time setup of your television has four main steps: registration of all connected equipment, tuning of channels, loudspeaker setup and sound adjustment. However, which menus appear depends on whether or not the TV tuner is enabled and whether or not you have connected additional speakers to the television.

#### MENU LANGUAGE TUNER SETUP CONNECTIONS

CHECK AERIAL CONNECTION AUTO TUNING SPEAKER TYPES SPEAKER DISTANCE SPEAKER LEVEL SOUND ADJUSTMENT

#### The sequence of menus in first-time setup:

- MENU LANGUAGE ... You can select the language for on-screen menus. The text on the screen changes as you move from language to language. For further information, refer to the chapter 'Choose menu language' on page 30.
- TUNER SETUP ... In this menu you can disable the internal TV tuner and make DVB your main television source, and you can disable the DVB module to let a peripheral unit (set-top box) be your DTV television source.
- CONNECTIONS ... Select the type of equipment you have connected to each socket, the sockets used, the product name, and the source name. For further information about the CONNECTIONS menu, refer to the chapter 'Register additional video equipment' on page 40. During first-time setup, you store the settings in the CONNECTIONS menu by means of the green button.
- AUTO TUNING ... Only available if you have not disabled the TV tuner. When you have registered your connected equipment, a menu for channel tuning automatically appears on the screen. Press **GO** to start auto tuning. The television tunes in all available channels. For further information about tuning TV channels, refer to the chapter '*Re-tune or add channels*' on page 23.
- SPEAKER TYPES ... In this menu, you select which Bang & Olufsen speakers are connected. For further information about the SPEAKER TYPES menu, refer to page 42 in the chapter 'Loudspeaker setup – surround sound'.

- SPEAKER DISTANCE ... Enter the straight-line distances from each speaker to your listening position. For further information about the SPEAKER DISTANCE menu, refer to page 43 in the chapter 'Loudspeaker setup – surround sound'
- SPEAKER LEVEL ... In this menu, you are to calibrate the sound level for the connected speakers. A calibration sound is produced alternately in each speaker. Adjust the sound level from all the connected speakers to match the sound level from the centre speaker. You can choose whether you want the sound sequence to occur automatically or manually. For further information about the SPEAKER LEVEL menu, refer to page 44 in the chapter 'Loudspeaker setup – surround sound'.
- SOUND ADJUSTMENT ... Adjust sound characteristics, such as volume, bass, treble and loudness. In addition, you can preset two default speaker combinations; one to be used each time you switch on a video source in your television, and one to be used each time you switch on an audio source connected to your television. You can still select a different speaker combination any time you wish. For further information about the SOUND ADJUSTMENT menu, refer to the chapter 'Adjust picture and sound settings' on page 28.

For information about where and how to connect extra equipment, refer to 'Register additional video equipment' on page 40 and the chapter 'Socket panel' on page 36.

#### Determine the centre position

If your television is equipped with the optional motorised stand, the STAND ADJUSTMENT menu appears on the screen. Once the centre position is determined, select your favourite positions for when the television is switched on and in standby.

#### When the STAND ADJUSTMENT menu appears ...

- > Press GO to start stand adjustment.
- > If the adjustment is interrupted the text 'ADJUSTMENT FAILED' appears on the screen. Remove obstacles preventing the television from turning, and press GO to start adjustment again.
- > Once adjustment is complete, the text 'ADJUSTMENT OK' appears, followed by the STAND POSITIONS menu.
- > Move between the different stand positions; VIDEO, AUDIO and STANDBY by means of ▲ and ▼ and press GO to enter the menu.
- > To turn the television, press  $\blacktriangleleft$  or  $\triangleright$ .
- > Press the green button to store each of the positions.

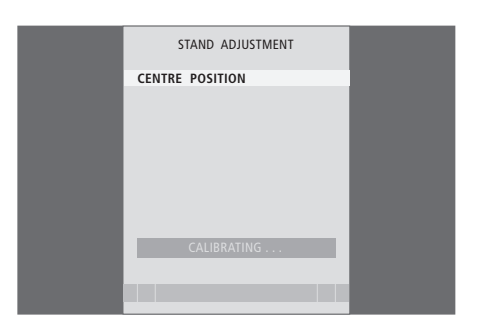

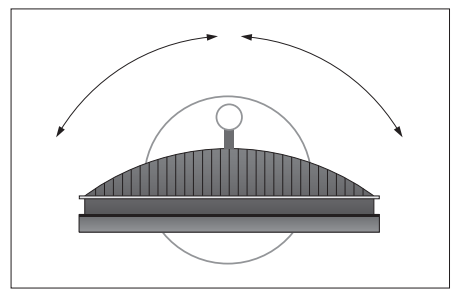

Make sure that there is enough room for the television to turn to the right and left.

For further information about stand positions, refer to the chapter 'Set positions for the television to turn to' on page 26.

# Edit tuned channels

You can at any time rearrange the order in which your TV channels appear, just bring up the EDIT TV CHANNELS menu to do so. This menu also allows you to name and delete TV channels.

If the tuned channels require additional editing, such as fine tuning, use the MANUAL TUNING menu.

#### Move tuned channels

At any time, you can move or delete any tuned TV channels you do not want.

#### Move channels ...

- > Press TV to switch on the television.
- > Press MENU to bring up the TV SETUP menu, and press to highlight TUNING.
- > Press GO to bring up the TV TUNING menu. EDIT CHANNELS is already highlighted.
- > Press GO to bring up the EDIT CHANNELS menu.
- > Press >> once to be able to move the channel. The channel is now moved out of the list.
- > Press ▼ or ▲ to move the channel to the desired channel number.
- > Now, move the channel which you changed places with to an empty channel number or to a number already occupied and repeat the procedure.
- > When you have moved the relevant channels, press STOP to back up through all menus, or press EXIT to exit all menus.

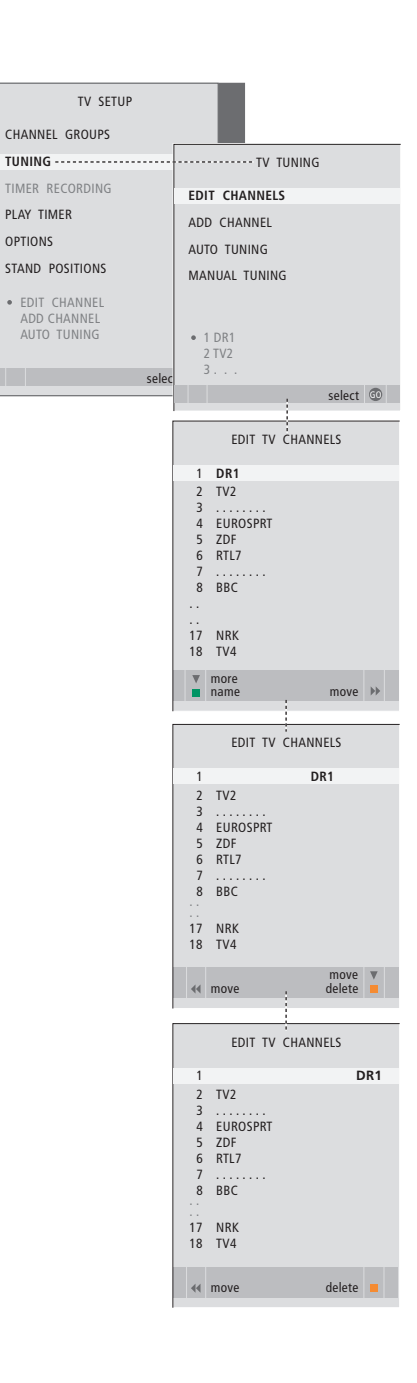

#### **Delete tuned channels**

Delete channels ...

- > Press TV to switch on the television.
- > Press MENU to bring up the TV SETUP menu and press to highlight TUNING.
- > Press GO to bring up the TV TUNING menu. EDIT CHANNELS is already highlighted.
- > Press GO to bring up the EDIT CHANNELS menu.
- > Press > to move the channel out of the list.
- > Press the yellow button to be able to delete the channel – the channel is then shown in red.
- > Press the yellow button again to finally delete the channel, or press *d* twice to move the channel back into the list.
- > When you have deleted the relevant channels, press EXIT to exit all menus.

#### Name tuned channels

The EDIT CHANNELS menu also allows you to name all channels yourself.

#### Name channels ...

- > Press TV to switch on the television.
- > Press MENU to bring up the TV SETUP menu, and press to highlight TUNING.
- > Press GO to bring up the TV TUNING menu. EDIT CHANNELS is already highlighted.
- > Press GO to bring up the EDIT CHANNELS menu.
- > Press the green button to be able to name the channel. The naming menu is now activated.
- > Press  $\checkmark$  or  $\blacktriangle$  to find the individual characters in the name.
- > Press → to move to the next character. As you move, the television suggests possible names, but you can still use ▲ and ▼, or ◀ and → to enter or edit all the characters in the name you choose.
- > Press GO to store the name.
- > If necessary, repeat the procedure and name other channel numbers.
- > When you have named the relevant channels, press GO to accept your edited list, or press EXIT to exit all menus.

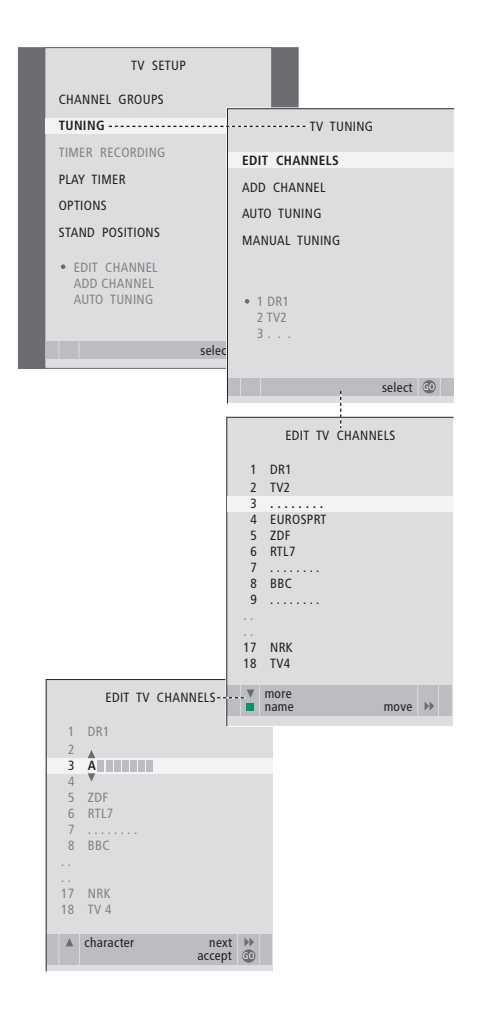

#### Adjust tuned TV channels - manual tuning

You can store TV channels on channel numbers of their own. Fine tune the channel reception, indicate the presence of coded channels and choose appropriate sound types for the individual channels.

- > Press TV to switch on the television.

- > Press GO to bring up the TV MANUAL TUNING menu.
- > Press ♥ or ▲ to move between items on the menu.
- > Press  $\blacktriangleleft$  or  $\blacktriangleright$  to view your choices for each item.
- > If you choose NAME, then press the green button to start the naming procedure. Use ▼ or ▲ and
   > to enter the characters in the name you choose.
- > To bring up the extra TV MANUAL TUNING menu, move to EXTRA and press GO. Now fine tune if relevant, or select type of sound.
- > When you have finished editing, press GO to accept the settings.
- > Press GO to store the adjusted channel.
- > Press EXIT to exit all menus.

If the item TV SYSTEM appears on the menu, then make sure that the correct broadcast system is displayed before you begin tuning:

B/G ... for PAL/SECAM BG

- I... for PAL I
- L ... for SECAM L
- M ... for NTSC M
- D/K ... for PAL/SECAM D/K

If channels are broadcasted with two languages and you want both languages, you can store the channel twice, once with each language.

Even though you store a type of sound/language, you can switch between the various types while watching a TV programme. For further information, refer to the chapter 'Adjust sound and picture format' on page 8 in the Guide.

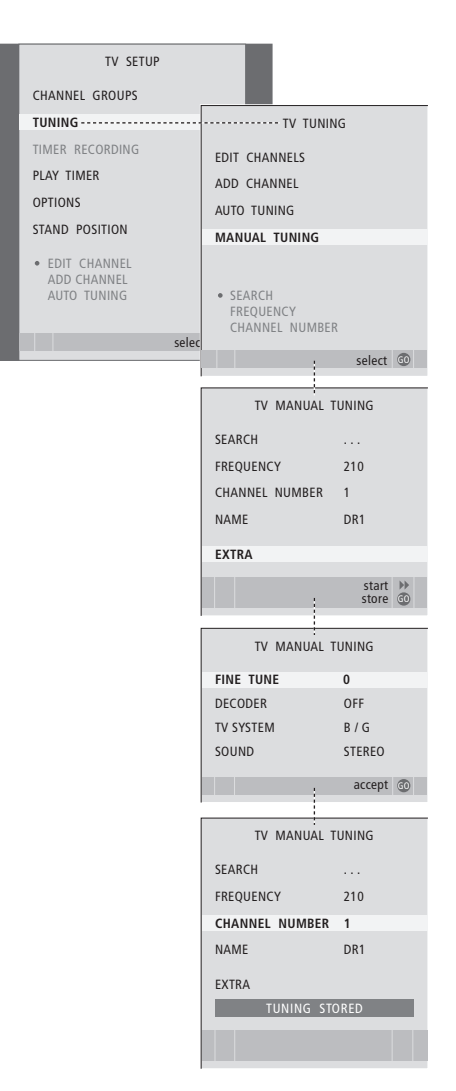

# Re-tune or add channels

You can make your television find your TV channels for you. Preset up to 99 different TV channels on channel numbers of their own and give each channel a distinct name.

You can tune in new channels, for example, if you move – or re-tune previously deleted channels.

When tuning in channels via the ADD CHANNEL menu, your previously tuned channels are left unchanged. This allows you to keep channel names, their order in the TV lists, and any special settings you may have stored for those channels, such as decoder or broadcast system settings.

#### Re-tune via automatic tuning

You can re-tune all your TV channels by letting the television tune in all the channels automatically.

- > Press TV to switch on the television.
- > Press MENU to bring up the TV SETUP menu and press to highlight TUNING.
- > Press GO to bring up the AUTO TUNING menu.
- > Press > to start auto tuning.
- > Once auto tuning is completed, the EDIT CHANNELS menu appears. You can then rearrange the channel order, delete channels, or rename them.

Note: If you re-tune all your TV channels, all Groups of channels and channel settings, you have made, disappear!

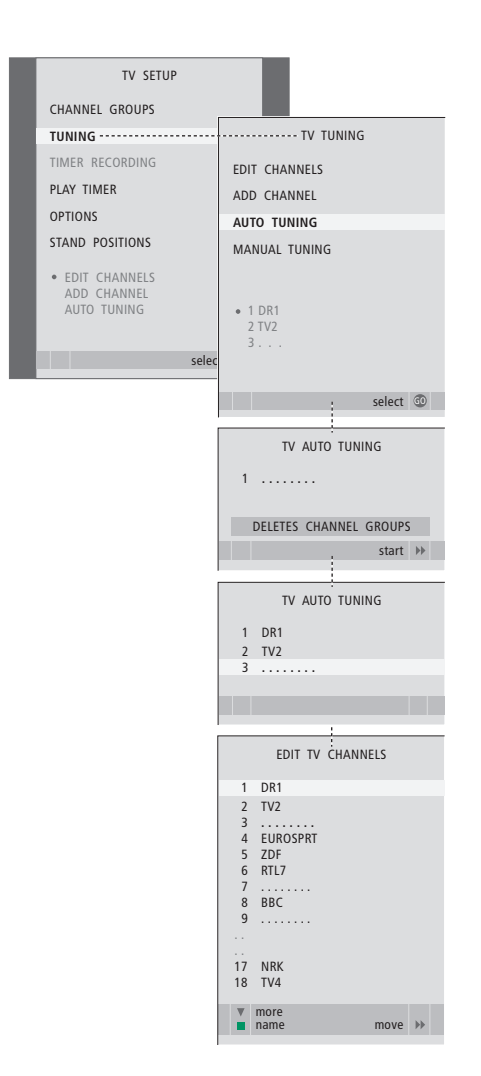

#### Add new channels

You can add a new channel or update a tuned channel which, for example, has been moved by the broadcaster.

- > Press TV to switch on the television.

- > Press **GO** to bring up the ADD CHANNEL menu.
- > Press > to start. New channels are added automatically as they are found.
- > When tuning is completed and new channels have been added, the EDIT CHANNELS menu appears. You can then rearrange the channel order, delete channels or rename them. The cursor highlights the first new channel of those just added to the list.

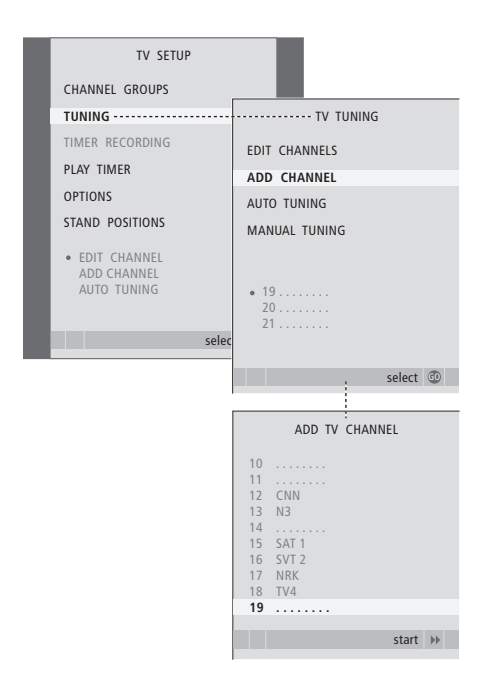

### Set positions for the television to turn to

If your television is equipped with the optional motorised stand, you can turn it using the Beo4 remote control.

Furthermore, you can program the television to turn automatically to face your favourite viewing position when you switch on the television, turn to a different position when you listen to, for example, a connected radio, and turn away to a standby position when you switch it off.

You can also turn your television by hand.

Choose one position for when you switch the television on, one for audio mode, and one for when you switch it off.

- > Press TV to switch on the television.
- > Press MENU to bring up the TV SETUP menu and press to highlight STAND POSITIONS.
- > Press GO to bring up the STAND POSITIONS menu.
- > Press GO to determine the VIDEO position.
- > Press ◀ or ➤ to turn the television, and place it according to your viewing position.
- > Press GO to store the position.

# To store a stand position for when the television is switched off and in standby ...

- > Press  $\frown$  to move to STANDBY.
- > Press **GO** to determine the STANDBY position.
- > Press ◀ or ▶ to turn the television, and place it as you wish.
- > Press GO to store the position.
- > Press EXIT to leave the menus.

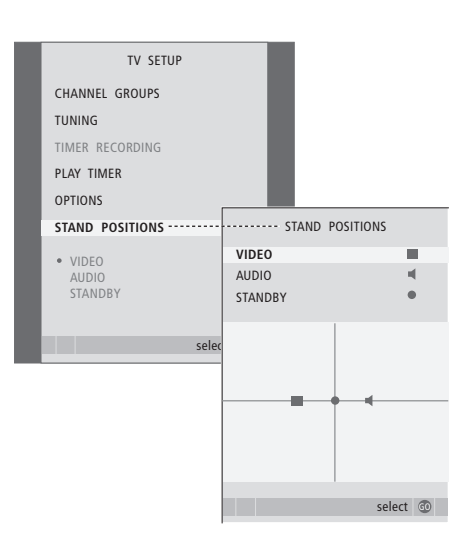

# Set the time and date

When you preset your television to switch itself on or off at a particular time, or when you preset a timed recording of a programme on a connected recorder, the clock ensures that these features are switched on and off at the right times.

The simplest way to set the clock is to synchronise it with a tuned TV channel's teletext service via the CLOCK menu. If you choose to synchronise the clock, this is done with the teletext service offered by the TV channel you are currently watching. If a teletext service is not available, you can set the clock manually.

To bring up the clock in the display temporarily, press LIST repeatedly to display CLOCK\* on Beo4, then press GO. To remove the clock again, repeat the procedure. Before synchronising the clock with a tuned channel, make sure that the channel you are watching offers a teletext service.

- > Press TV to switch on the television.
- > Press MENU to bring up the TV SETUP menu and press to highlight OPTIONS.
- > Press **GO** to bring up the CLOCK menu.
- > Press  $\blacktriangleleft$  or  $\blacktriangleright$  to see your choices for each item.
- > Press ▲ or ▼ to move through menu items. It is only necessary to enter the time manually if SYNCHRONISE is set to NO.
- > Press GO to store your clock and calendar options, or ...
- > ... press EXIT to exit all menus without storing.

If the clock is not updated in the transition between summer and winter time, simply select the channel with which you originally synchronised the clock, and the clock is updated.

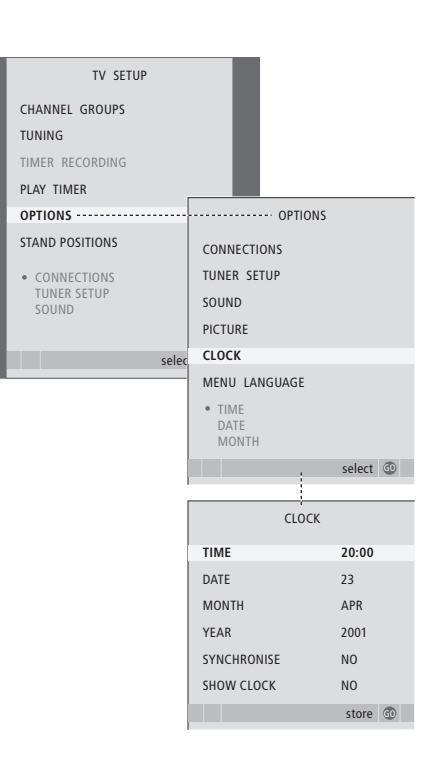

#### Abbreviations for months

| Jan | January  | Jul | July      |
|-----|----------|-----|-----------|
| Feb | February | Aug | August    |
| Mar | March    | Sep | September |
| Apr | April    | Oct | October   |
| May | May      | Nov | November  |
| Jun | June     | Dec | December  |

\*NOTE! In order to display CLOCK on Beo4, you must first add it to the Beo4 list of functions. For further information, refer to the Guide enclosed with Beo4.

# Adjust picture and sound settings

Picture and sound settings are preset from the factory to neutral values which suit most viewing and listening situations. However, if you wish, you can adjust these settings to your liking.

Adjust picture brightness, colour or contrast. Sound settings include volume, bass and treble.

Store your picture and sound settings temporarily – until your television is switched off – or store them permanently.

For information about how to change the picture format, refer to the Guide page 9.

#### Change brightness, colour or contrast

Adjust the picture settings via the PICTURE menu. Temporary settings are cancelled when you switch off the television.

- > Press TV to switch on the television.
- > Press MENU to bring up the TV SETUP menu and press to highlight OPTIONS.
- > Press GO to bring up the PICTURE menu.
- > Press  $\blacktriangle$  or  $\blacktriangledown$  to step through menu items.
- > Press  $\blacktriangleleft$  or  $\blacktriangleright$  to adjust the values.
- > Press EXIT to store your settings until you switch off the television, or ...
- > ... press GO to store your settings permanently.

To temporarily remove the picture from the screen, press LIST repeatedly to display P.MUTE\* on Beo4, then press GO. To restore the picture again, press any source button, such as TV.

#### What's on the PICTURE menu ...

BRIGHTNESS ... Adjusts the picture brightness. CONTRAST ... Adjusts the contrast level in the picture.

COLOUR ... Adjusts the colour intensity in the picture.

TINT ... Adjusts the colour shade or nuance on the current channel. Only available for video sources using the NTSC signal.

IMPORTANT! If a source such as a PC is connected via the VGA socket, refer to page 12.

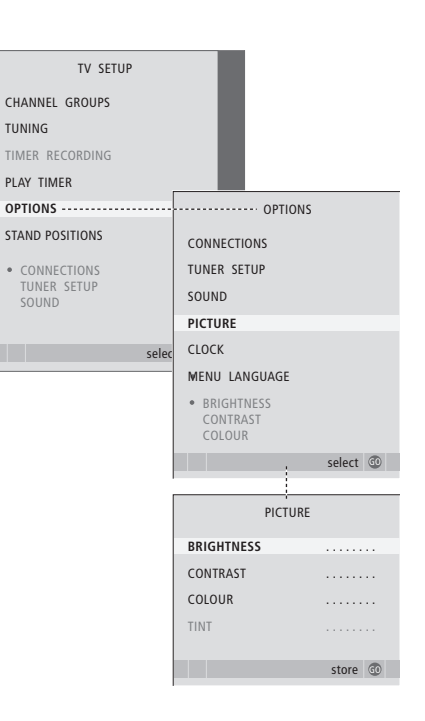

\*NOTE! In order to display P.MUTE on Beo4, you must first add it to the Beo4 list of functions. For further information, refer to the Guide enclosed with Beo4.

#### Sound adjustments

If your television is equipped with the optional surround sound module, you can preset two default speaker combinations. One to be used each time you switch on a video source in your system, and one to be used each time you switch on an audio source connected to your system. You can still select a different speaker combination any time you wish, refer to the Guide page 9 for further information.

- > Press TV to switch on the television.
- > Press MENU to bring up the TV SETUP menu and press to highlight OPTIONS.
- > Press GO to bring up the SOUND SETUP menu.
- > Press  $\blacktriangle$  or  $\blacktriangledown$  to select an item to adjust.
- > Press ◀ or ➡ to adjust the values or choose a setting.
- > Press  $\blacktriangle$  or  $\checkmark$  to move through menu items.
- > Press EXIT to store your settings until you switch off your television.
   > Press GO to store your settings permanently.

#### What's on the SOUND SETUP menu ...

- VOLUME ... Adjusts the volume level the TV uses when you switch it on.
- (CENTRE) ... Only available if you have connected loudspeakers to the television. Adjusts the balance between the external and internal speakers.
- (BALANCE) ... Adjusts the balance between the speakers.
- BASS ... Adjusts the bass level.
- TREBLE ... Adjusts the treble level.
- LOUDNESS ... The loudness feature compensates for the human ear's lack of sensitivity to high and low frequencies. These frequencies are boosted at low volume levels so that low music becomes more dynamic. Loudness can be set to YES or NO.

The contents of this menu varies according to your speaker setup.

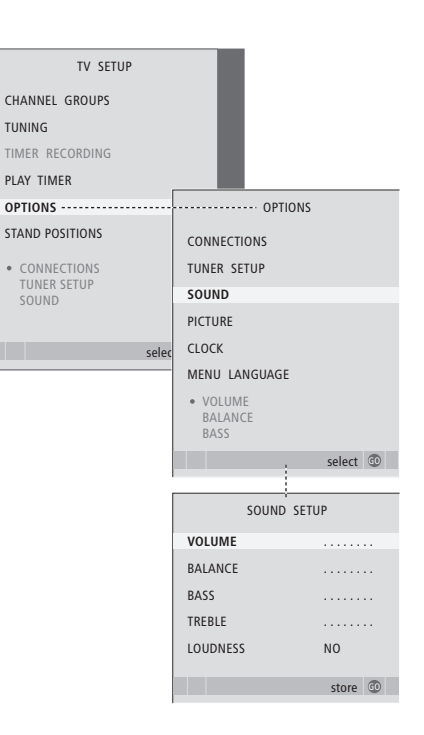

# Choose menu language

The menu language you choose during the first-time setup of your television can be changed at any time.

Once a menu language is chosen, all menus and display messages are shown in this language. You can select the language for on-screen menus via the TV SETUP menu. The text on the screen changes as you move from language to language.

- > Press TV to switch on the television.
- > Press MENU to bring up the TV SETUP menu and press to highlight OPTIONS.
- > Press GO to bring up the MENU LANGUAGE menu.
- > Use  $\checkmark$  and  $\blacktriangle$  to move to your language choice.
- > Press GO to make your choice.
- > Press STOP to back up through previous menus or press EXIT to exit all menus directly.

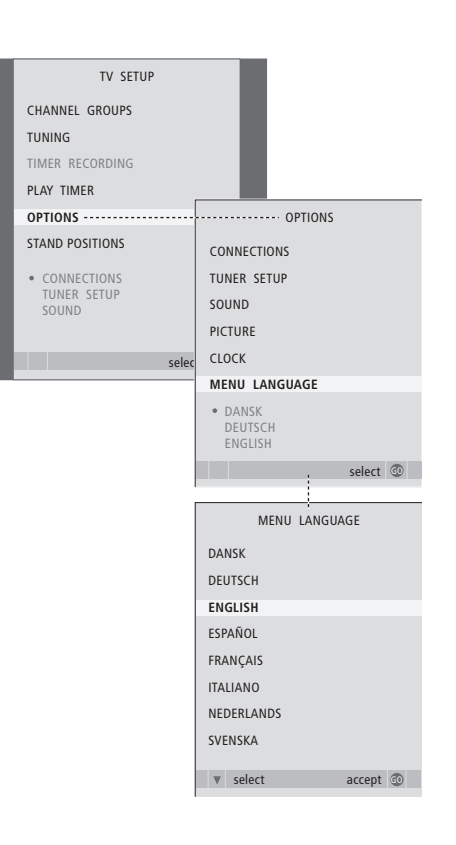

# Placement, sockets and connections

In this chapter, you can find out how to place and connect your television. It also gives you an overview of the socket panel.

We recommend that you follow the procedure described below when you set up your television:

- Unpack the television
- Consider the appropriate surroundings for your television
- Mount the television on the chosen stand or bracket
- Place the television
- Connect the cables, additional equipment, and speakers.

#### Advanced operation, 5

All you need to know about using your television beyond daily use, such as how to operate timed play and timed standby functions, and a connected set-top box. How to operate a surround sound system.

#### Tuning and preference settings, 15

Find out how to set up your television for the first time and tune in channels. This chapter also contains information about settings for time, date, stand positions, picture and sound.

#### Placement, sockets and connections, 31

- Set up your television, 32
- Camera and headphones sockets, 35
- Socket panel, 36
- Connect additional video equipment, 38
- Register additional video equipment, 40
- Loudspeaker setup surround sound, 42

#### BeoLink system, 47

Find out how to connect an audio system to your television and operate an integrated audio/video system. Find out how to make link connections, operate a link system and set up your television in a link room.

Index, 56

### Set up your television

For information about how to fasten and run the cables on the rear of the television, refer to page 34.

For further information about the socket panel, refer to page 36.

#### Handling your television

- Avoid placing your television in direct sunlight or direct artificial light, such as a spotlight, as this may reduce the sensitivity of the remote control receiver. Also if the screen is overheated, black spots may appear in the picture. These spots disappear again, once the television cools down to normal temperature.
- To avoid injury, use Bang & Olufsen stands or brackets only.
- Make sure that the television is set up, placed and connected in accordance with these instructions.
- The television is developed for indoor use in dry, domestic environments only. Use within a temperature range of 10–40°C (50–105°F).
- Do not place any items on top of the television.
- Always place your television on a firm and stable surface.
- Do not attempt to open the television. Leave such operations to qualified service personnel.

#### **Overview of socket panels**

- 1 Cover for fastening bracket for the optional stand and wall bracket. Pull out at the bottom to remove the cover.
- 2 Main socket panel. Refer to page 36 for further information.
- 3 Cover for VGA socket for connection of a computer. Refer to page 12 for further information.
- 4 Cover for main socket panel. Pull out at the bottom to remove the cover.
- 5 Cover for optional card reader for access to DVB channels.
- 6 Cover for camera and headphones sockets. Push in to open, push again to close.
- 7 Cable groove. It is important that the cables are lead through the groove and tied with a cable tier, as the cables can otherwise be tugged free of the sockets. Refer to page 34 for further information.

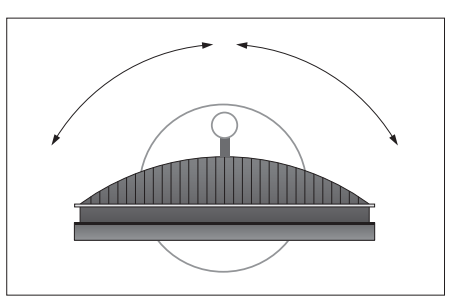

If you have a motorised stand, leave enough space around the television to allow it to turn freely. The television can also be turned by hand.

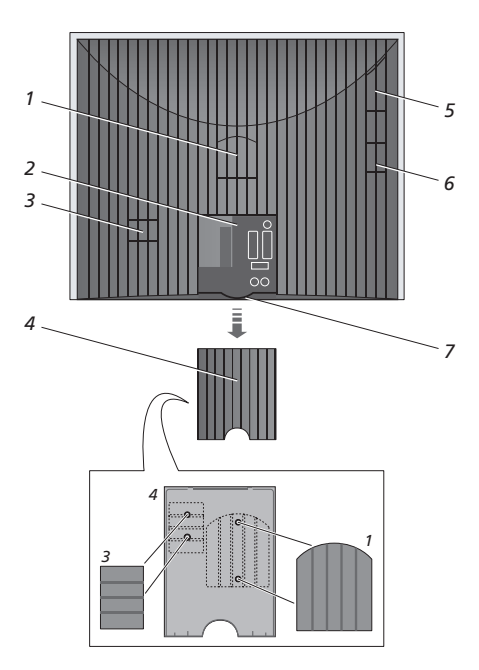

The covers shown (1 and 3) can be kept inside the cover of the main socket panel.

#### **Placement options**

The television can be placed in several ways, some are illustrated to the right. Please contact your Bang & Olufsen retailer for further information.

If you mount the television on one of the motorised stands or on the wall bracket, you can tilt the television up and down, as well as turn it left and right. Note, however, that tilting can only be done manually.

While mounting the television on the base, stand or wall bracket, you can use the packaging to support the products. This makes mounting easier. For further information, refer to the Guide enclosed with these accessories.

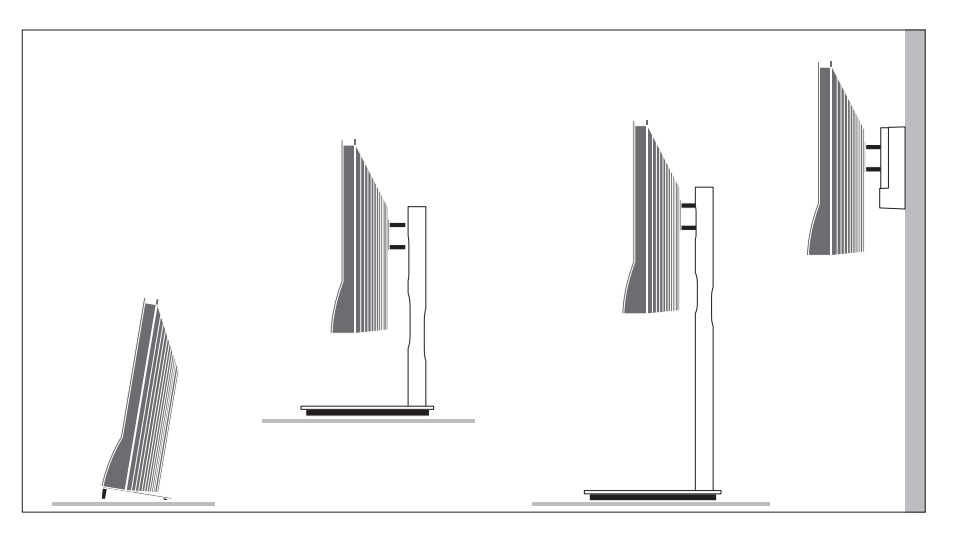

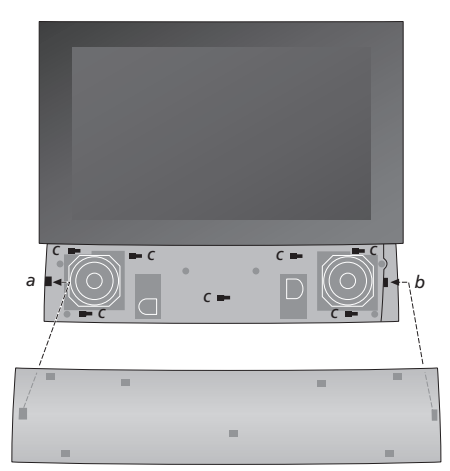

Attaching the speaker cover: Hold up the speaker cover slightly to the right of the 'brackets' a and b. Now slide the cover to the left to let the 'attach-points' engage with the corresponding 'brackets' (a, b and c) on the television.

To remove the cover; use your thumb to push the cover to the right to disengage it, then lift it out.

#### Aerial and mains connections

When you set the television up on its own, simply connect the TV aerial to the TV socket and connect the television to the mains as shown to the right.

If you are going to connect speakers, an audio system or any other equipment to the television, do not connect it to the mains yet!

The supplied mains cord and plug are specially designed for the television. If you change the plug or in any way damage the mains cord, it will affect the TV picture adversely!

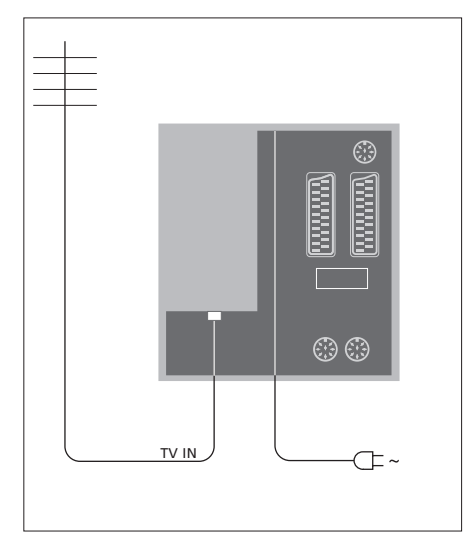

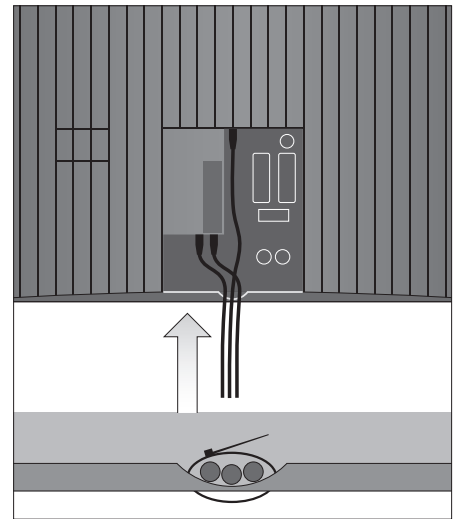

When connections are complete and the cables have been secured as described on this page, switch on the mains. A tiny, red light appears below the screen. The system is in standby mode and ready to be used. If your television is set up on its own, you can now tune in channels as explained in the chapter *'First-time setup of your television'* on page 16.

Your television was designed to be left in standby mode when not in use. Therefore, to facilitate remote control operation, it is essential that you do not disconnect it from the mains. The television can only be switched off completely, if you disconnect it from the mains. IMPORTANT! All the cables must be fastened to the television using the enclosed cable tier as shown.

When you have made all the connections and fastened the cables, mount the cable cover again.

### Camera and headphones sockets

You can connect headphones and listen to a programme, or you can connect a Camcorder and watch your home movies on the television. If you have connected a recorder, you can copy Camcorder recordings.

#### Sockets for temporary connections

#### PHONES

You can connect stereo headphones to the socket marked PHONES. The television speakers are muted when headphones are connected and activated again when the headphones are disconnected.

#### These sockets are for the connection of a Camcorder: VIDEO

For the video signal.

#### R – L

For audio connection (right and left sound channel respectively).

#### Watch digital pictures on your television

To watch your camera pictures, connect the camera and switch the television on. The television automatically registers the signal and you can see the still pictures on the screen.

# If the signal from the camera is switched off ...

> Press LIST repeatedly to display CAMERA\* on Beo4 and press GO.

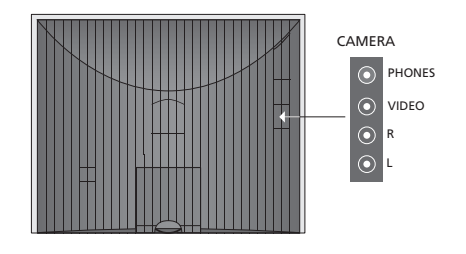

#### Watch and copy from a Camcorder

If you have connected a recorder to your television, and you connect your Camcorder, you can copy Camcorder recordings.

#### To copy a recording from a Camcorder ...

- > Connect your Camcorder and start playback on the Camcorder. The television automatically registers the signal and you can see the pictures on the television screen.
- > Press RECORD twice to start recording. Only if you have a Bang & Olufsen recorder.

Choosing another source or switching off the television during recording from a Camcorder disrupts recording. It is not possible to view TV channels during recording.

35

# Socket panel

The socket panel on your television allows you to connect signal input cables as well as a variety of extra equipment, such as a recorder or a linked Bang & Olufsen music system.

The AV sockets are the primary sockets for connection of extra equipment. Any equipment you connect to these sockets must be registered in the CONNECTIONS menu. For further information, refer to the chapter '*First-time setup of your television*' on page 16.

You can also connect a computer and use your television as a monitor, refer to the chapter 'Use your television as a computer monitor'.

#### Sockets on the rear panel

#### AV3 L

Left, line input signal (for sound from PC). **R** 

Right, line input signal (for sound from PC).

Y – Pb – Pr For connection of external video equipment.

#### LINK TV

Aerial output socket for distribution of video signals to other rooms. Requires an RF Link Amplifier also.

#### ~

Connections to the mains.

#### DVB IN

Aerial input socket from your DVB aerial. Only available if your television is equipped with the optional DVB module.

#### TV IN

Aerial input socket from your external aerial or cable TV network, or from your main room television if this television is placed in a link room.

#### STAND

For connection of a motorised stand.

#### AV2

21-pin socket for the AV connection of other equipment, such as a DVD player, a set-top box, a second decoder or a game console.

#### AV1

21-pin socket for the connection of a Bang & Olufsen recorder, a set-top box, a decoder or another recorder. You can also connect other types of extra equipment.

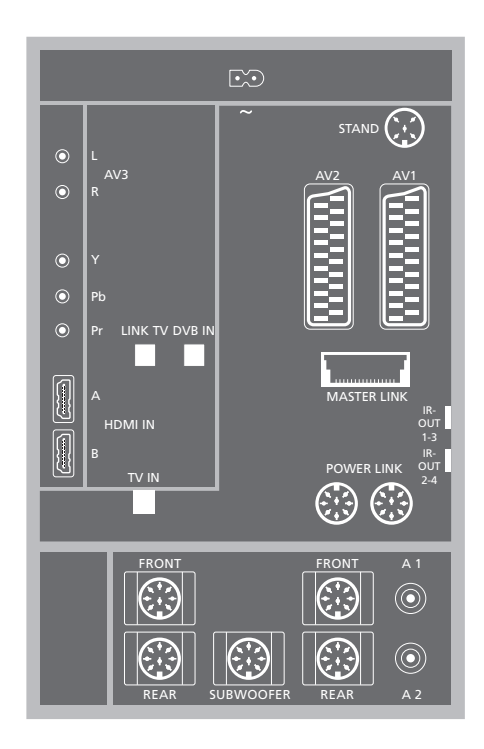

#### HDMI IN (A-B)

HDMI<sup>™</sup> (High Definition Multimedia Interface) sockets for connection of an HDMI video source or a PC. Sources connected to these sockets can be registered to any of the AV sockets. If an HDMI Expander is connected, use the HDMI-B socket. Supported formats are:

VIDEO: 50 Hz: 576i, 576p, 720p, 1080i; 60 Hz: 480i, 480p, 720p and 1080i

PC: 60 Hz: 640 x 480, 800 x 600, 1024 x 768 and 1360 x 768

#### MASTER LINK

Socket for connection of a compatible Bang & Olufsen music system.

The socket is also used for BeoLink distribution of sound throughout the house.

#### POWER LINK

For connection of external Bang & Olufsen loudspeakers. Only used if your television is not equipped with the optional surround sound module.

#### IR out 1-3, 2-4

For controlling a connected set-top box.

#### VGA

For connection of a PC. Supports the following resolutions: 60 Hz; 640 x 480,800 x 600, 1024 x 768, 1360 x 768 and 1280 x 720. For further information on use and placement, refer to pages 12 and 39.

The speaker and digital sockets mentioned below are only available, if your television is equipped with the optional surround sound module.

#### REAR

The two sockets are used for connecting the external rear speakers in a surround sound setup.

#### FRONT

The two sockets are used for connecting the external front speakers in a surround sound setup.

#### SUBWOOFER

Socket used for connecting a BeoLab subwoofer in a surround sound setup.

#### A1 – A2

For digital sound input from external equipment connected to an AV socket group.

#### Smart Card reader and CA module

#### SMARTCARD

For insertion of a card for access to digital channels.

#### CA

For insertion of a card and module for access to digital satellite channels.

The CA module has one protruding edge on one side and two protruding edges on the other side. The side with two edges should face upwards. When inserting a card the gold chip should face away from the screen.

For further information about compatible card and module combinations, contact your Bang & Olufsen retailer.

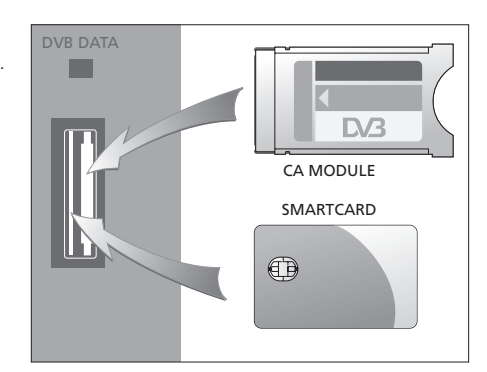

IMPORTANT! DVB DATA (the USB port) is for service use only.

If you have connected HD equipment to your television, some video functions are affected:

- If you have selected FORMAT 2 for letter-box pictures as described on page 9 in the Guide, you cannot scroll the picture up or down
- You cannot distribute sound or picture from a HD source to a product in a link room, unless your HD equipment also provides a Standard Definition (SD) signal
- You cannot record an HD source, unless your HD equipment also provides a Standard Definition (SD) signal.

The diagrams on these two pages outline how to set up the television with video sources and loudspeakers, and how to expand the setup, for example with a compatible Bang & Olufsen audio system, or with a computer.

Refer to 'Socket panel' on page 36 for further information about each of the sockets.

Refer to '*Register additional video* equipment' on page 40 for further information about how to set up connected equipment for use.

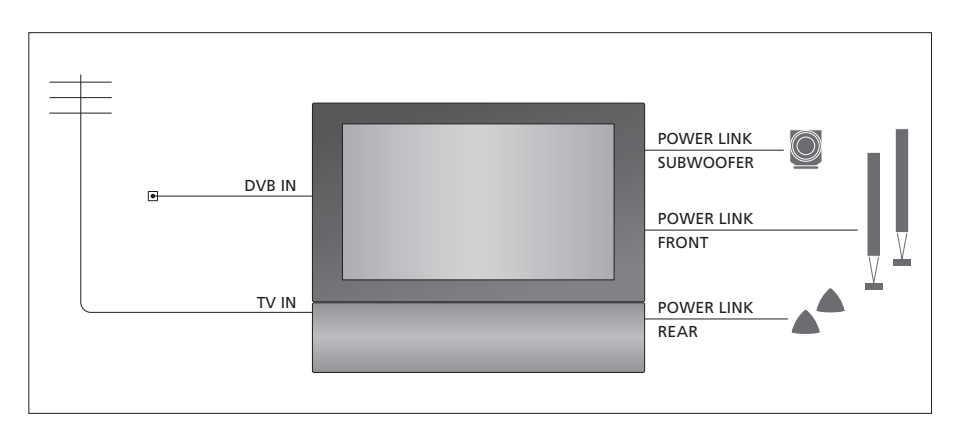

#### Video signals

Connect your video signal sources, such as cable or aerial to the sockets mentioned in the diagram.

#### Loudspeakers

The television has built-in loudspeakers. However, you can expand the system into a surround sound setup – including a subwoofer. Refer to 'Loud-speaker setup – surround sound' on page 45 for further information.

Remember to set the L – R switch on each loudspeaker to L and R (the left and right sound channel respectively).

#### Additional video equipment

The sockets on the socket panel allow you to have different types of video equipment connected at the same time. We expect your Bang & Olufsen retailer to deliver, install and set up your products.

#### Equipment with HDMI<sup>™</sup> input

Equipment with HDMI input can be connected to any of the HDMI sockets, regardless of the particular AV socket to which you have connected the equipment. If an HDMI Expander is connected , use the HDMI-B socket.

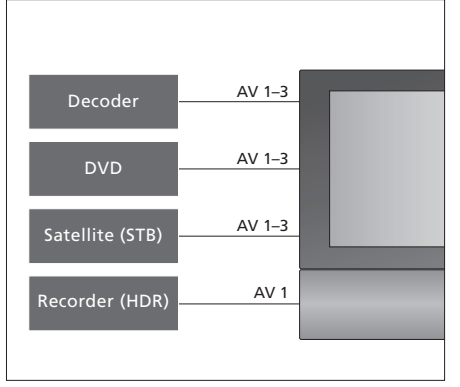

This diagram shows examples of additional video equipment that can be connected to the television at one time. If you have a Bang & Olufsen recorder, it must be connected to the AV1 socket.

#### **IR-transmitters**

In order to operate non-Bang & Olufsen products with your Bang & Olufsen remote control, attach a low-power IR-transmitter to each of the products. Plug each IR-transmitter into one of the sockets marked IR-OUT on the socket panel.

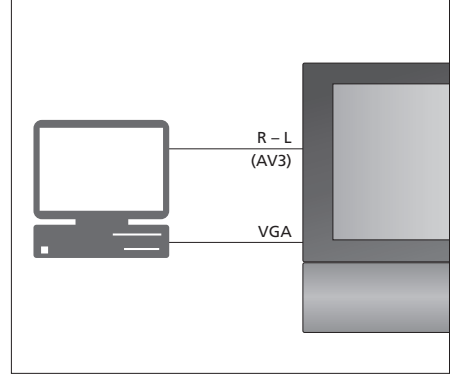

#### Computer

You can connect a computer and use the television as a monitor.

IMPORTANT! Disconnect the television, the computer, and all equipment connected to the computer from the mains, before you make the connections. Furthermore, the computer must be connected to a grounded wall outlet as specified in the computer's setting-up instructions!

Connect the computer's VGA output to the VGA input on the television. To hear sound from the computer in the television loudspeakers, connect the sound output to the AV3 R – L sockets on the television. Refer to 'Use your television as a computer monitor' on page 12.

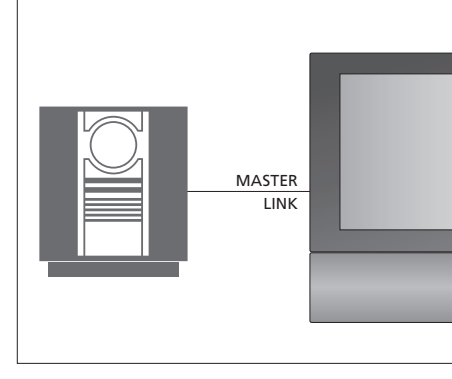

#### Audio system

If you have a Bang & Olufsen audio system with a Master Link socket, you can connect it to the television. Use a Master Link cable, and connect it to the Master Link socket. Refer to 'Connect and operate an audio system' on page 48.

# Register additional video equipment

If you connect additional video equipment to your television, you must register the equipment in the CONNECTIONS menu.

When the system is first set up, the equipment connected at that particular moment is detected by the television, and the CONNECTIONS menu appears automatically on the screen. If you connect equipment at a later date, on a permanent basis, then you must register this equipment in the CONNECTIONS menu.

For information about where and how to connect extra equipment, refer to the previous pages and the chapter 'Socket panel' on page 36.

#### What is connected?

Registering the equipment connected to the television enables you to activate it with the Beo4 remote control.

- > Press TV to switch on the television.
- > Press MENU to bring up the TV SETUP menu and press to highlight OPTIONS.
- > Press GO to bring up the OPTIONS menu. CONNECTIONS is highlighted already.
- > Press GO to bring up the CONNECTIONS menu.
- > Press ▲ or ▼ to step between the different sockets: AV1, AV2, AV3, CAMERA, HDMI EXPANDER.
- > Press GO to be able to register a connected product to the highlighted socket.
- > Press ▲ or ▼ to move between the types of sockets.
- > Press ◀ or ➡ to register what you have connected to the highlighted socket.
- > Press GO to be able to select another AV socket.
- > When you have completed your settings, press STOP to back up through previous menus or press EXIT to exit all menus directly.

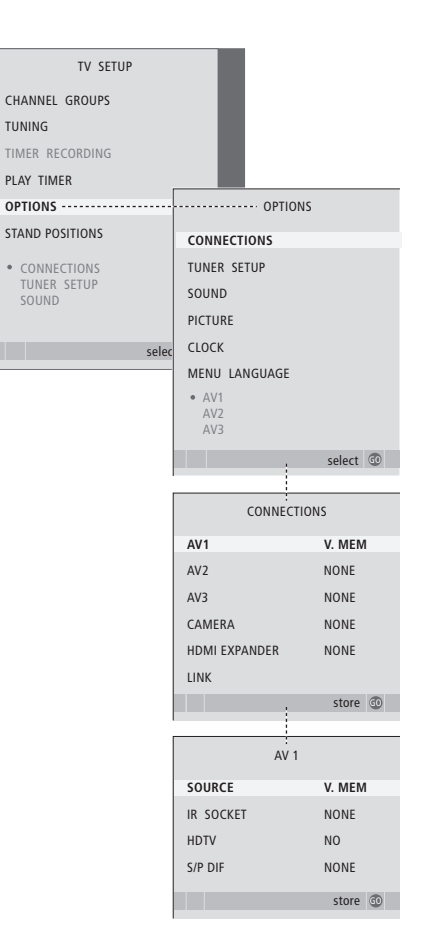

If, for some reason, you disconnect the extra equipment and then disconnect the television from the mains, you may have to register the equipment again upon reconnection, even if you have not changed your setup of extra equipment. When you have connected additional video equipment to your television, you must also 'tell' the system that you have made additional connections, such as connecting a digital sound input, a digital video signal or an IR transmitter.

#### What's on the AV1 – AV3 menu ...

- SOURCE ... Select the source you have connected to the AV socket. Options are:
- NONE ... If no equipment is connected. V.MEM ... If you have connected a Bang & Olufsen recorder or any other recorder. Only
- available in the AV1 AV2 menu.
- DVD ... If you have connected a DVD player. Only available in the AV1 – AV2 menus. DVD2 ... If you have connected a DVD player.
- Only available in the AV1 AV2 menus.
- TV ... For a connected TV tuner.
- DTV ... If you have the optional DVB module or if you have connected a set-top box registered as DTV.
- DTV2 ... If you have connected a set-top box registered as DTV2.
- PC ... If you have connected a PC.
- DECODER ... If you have connected a decoder. Only available in the AV2 menu.
- V.AUX2 ... If you have connected any other type of auxiliary equipment. Only available in the AV2 AV3 menu.

- IR SOCKET ... Select which IR OUT socket you have used for the connected source. Options are NONE, IR-OUT 1, IR-OUT 2, IR-OUT 3 or IR-OUT 4.
- HDTV ... If the source connected to an AV socket delivers HDTV, select which socket is used for HDTV. Options are: NO, HDMI-A, HDMI-B\*, YPbPr, and VGA.
- S/P-DIF ... Indicates whether or not the equipment is connected to the television via one of the SPDIF sockets. Select the appropriate socket: A1 or A2.

\*If the HDMI EXPANDER is set to YES, the HDMI-B option is replaced with HDMI-B1, HDMI-B2, HDMI-B3 and HDMI-B4.

#### Automatic standby ...

When you register a set-top box in the CONNECTIONS menu, you can also select a 'standby setting' time for your set-top box. This means that you can select if the connected set-top box should switch to standby automatically.

The options are:

- OFF AT SOURCE CHANGE ... The set-top box is switched on when selected, and off when another source is selected.
- OFF AT TV STANDBY ... The set-top box is switched on when selected, and off when the television is switched off.
- ALWAYS ON ... The set-top box is always on and never switched off.
- MANUAL CONTROL ... The set-top box is not switched on and off automatically. You switch it on and off manually by means of the Beo4 remote control.

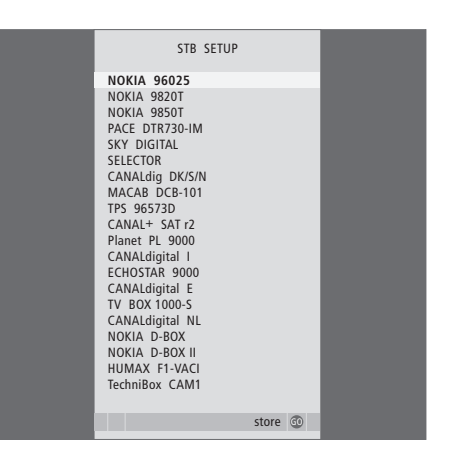

If you have connected a set-top box, you will be prompted to select your set-top box from an onscreen list when you select STB in the CONNECTIONS menu.

### Loudspeaker setup – surround sound

If your television is equipped with the optional surround sound module, you can create a surround sound setup.

Add four Power Link speakers and a BeoLab subwoofer to your setup and you have a surround sound system.

A surround sound setup fits easily into your living room. Let the picture determine your ideal listening and viewing position. You get the best sound experience in the area created by the speakers.

#### Select speaker types

Connect the loudspeakers to the Power Link sockets on the television. Refer to the Guide enclosed with the loudspeakers for specific information about how to set them up.

Remember to set the L–R–LINE switch on both the front and rear set of speakers to L or R (left and right channel) to indicate their position in each set. Set the left speakers to L and the right speakers to R.

#### To register the speaker types ...

- > Press MENU to bring up the TV SETUP menu and press to highlight OPTIONS.
- > Press GO to bring up the OPTIONS menu and press to highlight SOUND.
- > Press GO to bring up the SPEAKER TYPE menu.
- > Press ◀ or ➡ to reveal your speaker type and ➡ to move on to the next speaker set. Choose NONE if no speakers are connected.
- > Press GO to store or EXIT to leave the menu without storing.

| SPEAKER TYPE |             |
|--------------|-------------|
| FRONT        | BEOLAB 8000 |
| REAR         | BEOLAB 6000 |
| SUBWOOFER    | YES         |
|              |             |
|              |             |
|              |             |
|              | store 💿     |
|              |             |

Always select your most powerful speakers as front speakers.

#### Set speaker distance

Switch on the television from your favourite viewing position. Enter the straight-line distances in metres between your position and the individual speakers.

To set the speaker distances ...

- > Press MENU to bring up the TV SETUP menu and press to highlight OPTIONS.

- > Press GO to bring up the SPEAKER DISTANCE menu.
- > When you have entered the appropriate speaker distances, press GO to store or press EXIT to leave the menu without storing.

| SPEAKER DISTANC | E       |
|-----------------|---------|
| CENTRE 1.       | 0 M     |
| LEFT FRONT 1.   | 0 M     |
| RIGHT FRONT 1.  | 0 M     |
| RIGHT REAR 1.   | 0 M     |
| LEFT REAR 1.    | 0 M     |
|                 |         |
|                 | store 💿 |

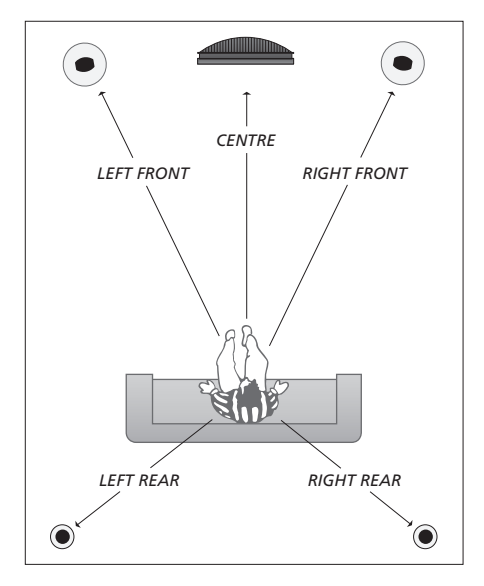

#### Calibrate the sound level

When you have connected speakers in a surround sound setup to the television, you must perform a speaker calibration.

A calibration sound is produced alternately in each of the speakers you have connected in your surround sound setup. Your task is to adjust the sound level from all the connected speakers to match the sound level from the centre speaker. You can choose whether you want the sound sequence to occur automatically or manually.

Once you have performed your speaker calibration, you will only need to recalibrate the speaker sound if you make changes to the setup, for example, if you move one or more of the speakers.

#### To calibrate the sound level ...

- > Press MENU to bring up the TV SETUP menu and press to highlight OPTIONS.
- > Press GO to bring up the SOUND SETUP menu and press to highlight SPEAKER LEVEL.
- > Press GO to bring up the SPEAKER LEVEL menu. SEQUENCE is highlighted.
- > Press ◀ or ➡ to choose between AUTOMATIC and MANUAL.
- > Press ( or ) to adjust the speaker sound and
  ▲ or ▼ to move to another speaker.
- When you have adjusted the sound for all the speakers in your surround sound setup, press
   GO to store or press EXIT to leave the menu without storing.

| SPEAKE      | SPEAKER LEVEL |  |
|-------------|---------------|--|
| SEQUENCE    | AUTOMATIC     |  |
| LEFT FRONT  |               |  |
| RIGHT FRONT |               |  |
| RIGHT REAR  |               |  |
| LEFT REAR   |               |  |
|             |               |  |
|             | store 💿       |  |

It is not necessary to calibrate subwoofer sound in a surround sound setup.

#### Choose a speaker combination

While you are watching a movie or programme, you can choose the speaker combination you wish to switch on, provided that the various sound modes are available in your system.

The television may switch on a speaker combination automatically. This happens if a programme or DVD contains information about the number of speakers to be switched on. You are still free to choose the speaker combination you prefer.

#### To choose a speaker combination via Beo4...

- > Press LIST on Beo4 until SPEAKER is shown in the Beo4 display.
- > Press the number of the speaker combination you want. The selected speakers cut in automatically.
- > If you want to adjust the sound balance for the programme you are watching, press ▲ or ▼ to adjust the balance between the external front and rear speakers, and press ◀ or ▶ to adjust the balance between the left and right speakers.
- > Press EXIT to remove SPEAKER from the Beo4 display and to return to the source you were using.

#### **Speaker combinations**

- SPEAKER 1 ... Sound in the centre speaker only.
- SPEAKER 2 ... Stereo sound in the front speakers. Subwoofers are active.
- SPEAKER 3 ... The centre speaker, the front speakers, and subwoofers are active.
- SPEAKER 4 ... The front speakers, surround speakers, and subwoofers are active.
- SPEAKER 5 ... Surround sound from all speakers and subwoofers. For programmes encoded in Surround Sound.

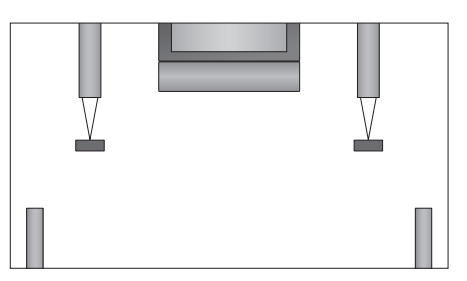

If you have connected only two external front speakers to the television, you can only choose SPEAKER 1–3.

#### See the name of the active sound system

You can see the name of the active sound system for a source or programme on the screen. However, it is not possible to adjust or preset a sound system.

- > Press GO to bring up the SOUND SETUP menu and press to highlight SOUND SYSTEM.
- > Press GO to bring up the SOUND SYSTEM menu.

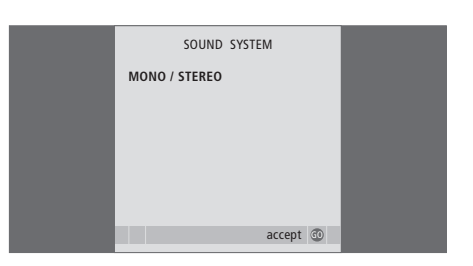

# BeoLink system

You can connect your Bang & Olufsen product in a BeoLink system. A complete BeoLink system enables you to distribute sound and picture from one central source throughout the house.

#### Advanced operation, 5

All you need to know about using your television beyond daily use, such as how to operate timed play and timed standby functions, and a connected set-top box. How to operate a surround sound system.

#### Tuning and preference settings, 15

Find out how to set up your television for the first time and tune in channels. This chapter also contains information about settings for time, date, stand positions, picture and sound.

#### Placement, sockets and connections, 31

Find out how to handle and place your television and where the sockets are placed. Find out how to connect a decoder, set-top box or recorder to your television and how to register extra equipment. How to connect speakers and how to turn your television into a surround sound system, including how to choose speaker combinations.

#### BeoLink system, 47

- Connect and operate an audio system, 48
- Your television in a link room, 50
- Distribute sound and picture with BeoLink, 52
- Two televisions in the same room, 54

Index, 56

# Connect and operate an audio system

Play a CD on your audio system using the television speakers, or switch on a TV programme and send the sound to your audio system speakers.

Your AV system can be placed together in one room or in two rooms with the television placed in one room, and the audio system with a set of speakers placed in another.

Not all Bang & Olufsen audio systems support integration with the television. Contact your Bang & Olufsen retailer for further information.

#### Connect your audio system

Using a Master Link cable, connect the MASTER LINK sockets on the television and the audio system.

#### **Option setting**

If your television has been set up in an AV system, you may need to set it to the correct Option. Switch the entire system to standby.

#### Option setting for the television

- > While holding the button on Beo4, press LIST.
- > Let go of both buttons.
- > Press LIST repeatedly to display OPTION? on Beo4 and press GO.
- > Press LIST repeatedly to display V.OPT on Beo4 and then key in the appropriate number (1 or 2).

#### Option setting for the audio system

- > While holding the button on Beo4, press LIST.
- > Let go of both buttons.
- > Press LIST repeatedly to display OPTION? on Beo4 and press GO.
- > Press LIST repeatedly to display A.OPT on Beo4 and then key in the appropriate number (0, 1, 2, 5 or 6).

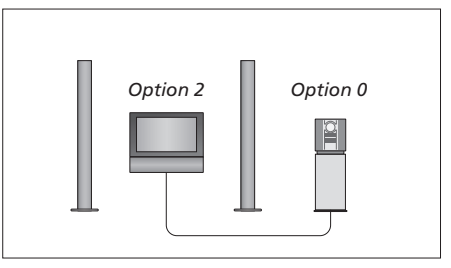

In one room – all speakers are connected to the television.

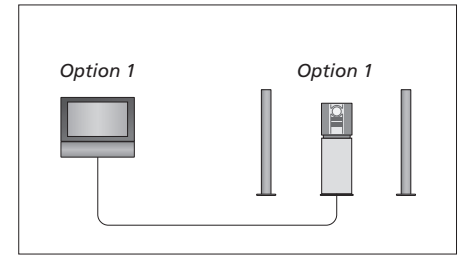

The television and audio system in the same room.

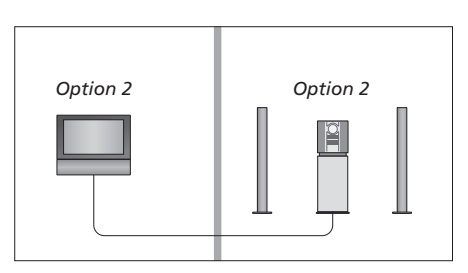

Audio system in one room, and the television in another.

#### Use an integrated audio/video system

If you integrate your audio system and your television, you can choose a speaker combination appropriate to the current video or audio programme, and also record video sound on the audio system.

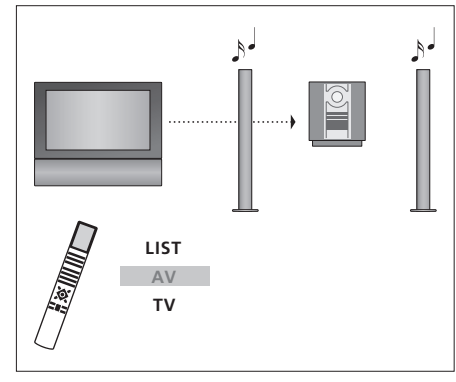

To listen to sound from a television source on your audio system speakers without switching on the screen, press LIST repeatedly to display AV\* on Beo4, and then press a source button, such as TV.

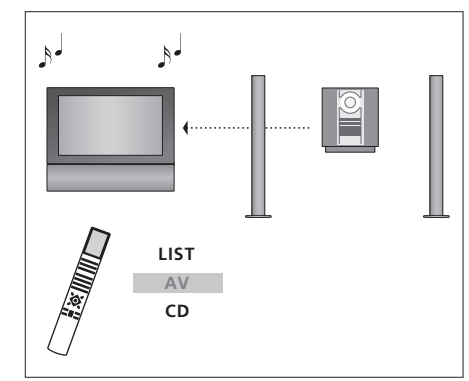

To listen to audio sound on the television speakers, press LIST repeatedly to display AV\* on Beo4, and then press an audio source button, such as CD.

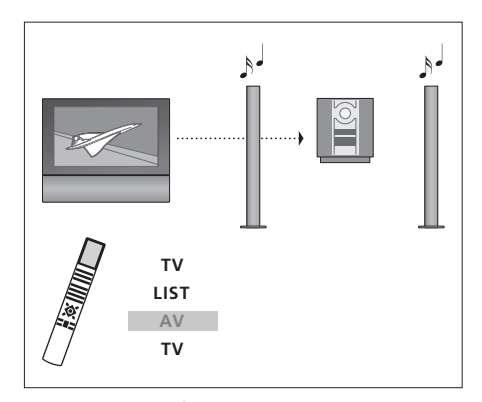

To listen to sound from the television on your audio system speakers with the screen switched on, press TV, press LIST repeatedly to display AV\* on Beo4, and then press TV again.

\*NOTE! In order to display AV on Beo4, you must first add it to the Beo4 list of functions. For further information, refer to the Guide enclosed with Beo4.

# Your television in a link room

If you have BeoLink installed in your home and you choose to place your television in a link room, you can operate all connected systems through the television.

For your entire system to function properly, it is essential that the link room television is set to the correct Option before you connect it to the system in the main room.

You must follow the procedure described below when you connect your television for use in a link room:

- 1 Connect the link room television to the mains.
- 2 Using the Beo4 remote control, program the link room television to Option 6\*.
- 3 Disconnect the link room television from the mains.
- 4 Make the link and aerial connections.
- 5 Reconnect the link room television to the mains.

#### **Option setting**

# To set the link room television to the correct option

- > While holding the button, press LIST.
- > Let go of both buttons.
- > Press LIST repeatedly to display OPTION? on Beo4 and press GO.
- > Press LIST repeatedly to display V.OPT on Beo4 and press 6\*.

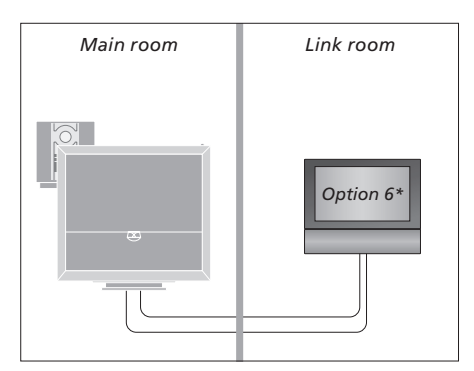

\*If you connect the television for use in a link room where other link systems are already connected, such as speakers, you must set the television to Option 5 instead.

#### Link room operation

# Use sources present only in one of the rooms ...

> Press the button for the source you wish to use. Operate the selected source as usual.

# Use a main room source – present in both rooms ...

- > Press LIST repeatedly on Beo4 until LINK\* is shown in the display.
- > Press the button for the source you wish to use. Operate the source as usual.

# Use a link room source – present in both rooms ...

> Press the button for the source you wish to use. Operate the source as usual.

#### Listen to stereo sound in your link room ...

Usually sound distributed from a main room video source, such as a set-top box, to the link room is transmitted in mono. However, you can select stereo sound:

- > Press TV or DTV to switch on the television.
- > Press LIST repeatedly until AV\* is shown in the Beo4 display.
- > Press DTV to activate a source connected to the main room system, such as a set-top box.

While using this function, distribution of other main room sources to other link room systems is not possible. You can only listen to stereo sound if your television is set for Option 6.

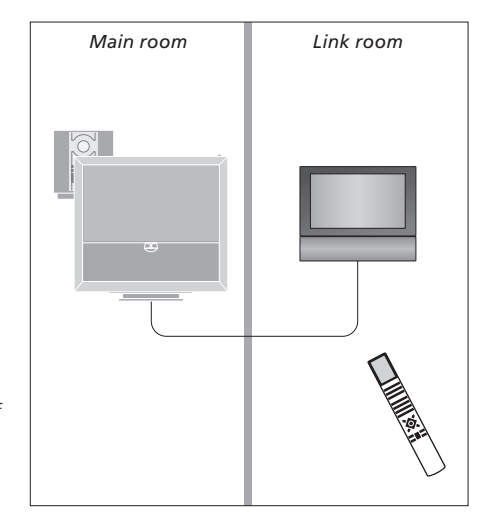

# Distribute sound and picture with BeoLink

The BeoLink system makes it possible to distribute picture and/or sound to other rooms throughout the house.

For example, you can connect your television in the living room to another video system or set of speakers in another room, thereby making it possible to 'move the picture or sound to other rooms.

If you have a BeoLink distribution system installed, you can either use your television in the main room, such as a living room, or in a link room, such as a study or bedroom.

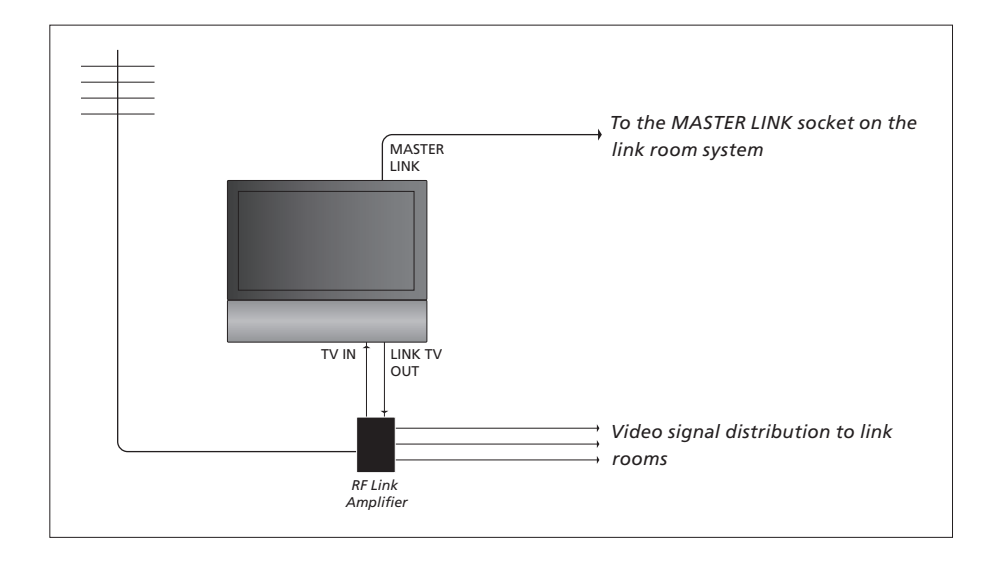

The main room system must be connected to the link room system with a Master Link cable.

- > Connect the Master Link cable to the socket marked MASTER LINK on the television.
- > If you want to distribute video signals as well, connect an ordinary aerial cable to the socket marked LINK TV OUT on the television. Then run the aerial cable to the RF Link Amplifier and the Master Link cable to the link room. Follow the instructions enclosed with the link room equipment.

If an audio system is already connected to the MASTER LINK socket and you wish to connect more equipment, then the Master Link cable must be split in two and joined with the cable from the link room using a special junction box. Contact your Bang & Olufsen retailer for assistance.

Digital signals cannot be distributed from a main room television to the link room system.

NOTE! Groups made on a television in a main room cannot be accessed from a link room television.

#### System modulator

If your link room is an audio setup, for example, a BeoLink Active/Passive, and you choose to set up a non-linkable TV in the same room, you must set the system modulator in the main room to ON. The factory setting is AUTO, which must be used if you use a linkable Bang & Olufsen TV.

- To switch on the system modulator ...
- > Press TV to switch on the television.
- > Press MENU to bring up the TV SETUP menu and press to highlight OPTIONS.
- > Press GO to bring up the OPTIONS menu. CONNECTIONS is highlighted already.
- > Press GO to bring up the LINK menu, and press
  ✓ to highlight MODULATOR.
- > Press 📢 or 🍉 to reveal ON.
- > Press GO to store the setting, or ...
- > ... press EXIT to leave all menus without storing.

#### Link frequency

If, for example, a TV channel in your area is broadcasted on the same frequency as the BeoLink system uses, 599 MHz, you must tune the system modulator to an unused frequency. When you change the link frequency in the main room system, you may have to change the link frequency in the link room system accordingly.

To change the link frequency ...

- > Press TV to switch on the television.
- > Press MENU to bring up the TV SETUP menu and press to highlight OPTIONS.
- > Press GO to bring up the OPTIONS menu. CONNECTIONS is highlighted already.
- > Press GO to bring up the LINK menu, FREQUENCY is highlighted already.
- > Press ◀ or ▶ or 0 9 to find an unused frequency.
- > Press GO to store the setting, or ...
- > ... press EXIT to leave all menus without storing.

| LINK FREQ | LINK FREQUENCY |  |
|-----------|----------------|--|
| FREQUENCY | 599            |  |
| FINE TUNE | 0              |  |
| MODULATOR | AUTO           |  |
|           |                |  |
|           | search >>      |  |

The MODULATOR menu is only available in the main room and the FINE TUNE menu is only available in the link room. If you have placed your BeoVision 6 in a room where you already have a Bang & Olufsen television, and commands from Beo4 can be received by both televisions, you must change the option setting of BeoVision 6. This prevents simultaneous activation of both televisions.

#### One remote control for both televisions

For your television to function properly, it is essential that the television is set to the correct option.

#### To set your television for Option 4 ...

- > While holding the button on Beo4, press LIST.
- > Let go of both buttons.
- > Press LIST repeatedly to display OPTION? on Beo4 and press GO.
- > Press LIST repeatedly to display V.OPT on Beo4 and press 4.

#### Operate your television in Option 4 ...

Normally, you can activate a source, such as TV, simply by pressing the relevant source button on Beo4. However, when you set your television to Option 4, you must do the following:

- > Press LIST repeatedly until LINK\* is shown in the Beo4 display.
- > Press a source button, such as TV.

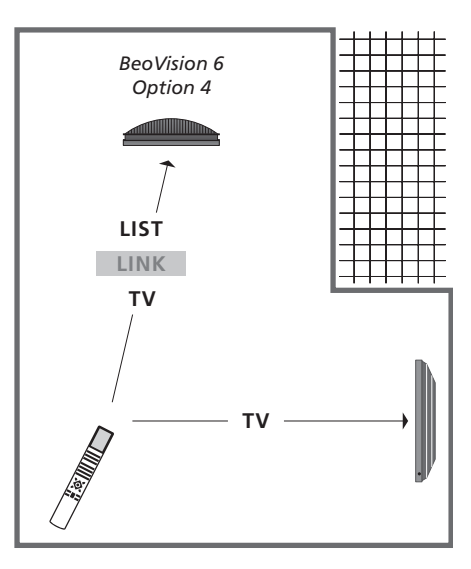

\*In order to display LINK on Beo4, you must add it to the Beo4 list of functions.

NOTE! In order to use teletext on a television you have set to Option 4, you must set up Beo4 to 'VIDEO 3', but this limits the Beo4 functions that can be used with televisions set to other Options. For further information, refer to the Guide enclosed with Beo4.

### Index

#### **Beo4 remote control**

Change Beo4 batteries, *Guide p. 16* Cleaning the Beo4, *Guide p. 16* Introducing your television and Beo4, *Guide p. 4* Two televisions in the same room, *54* Using Beo4, *Guide p. 4* 

#### BeoLink

Connect your audio system, 48 Distribute sound and picture with BeoLink, 52 Link frequency, 53 Link room operation, 51 Master Link socket, 36 Option settings, 54 System modulator, 53 Two televisions in the same room, 54 Use an integrated audio/video system, 49 Your television in a link room, 50

#### Camera

Connect a Camera, 34 Copy from a Camcorder, 34

#### Clock

Set the time and date, 27

#### **Computer monitor**

Bring up the computer image on the screen, 12 Connect a computer, 12, 32, and 39

#### Connections

Aerial and mains connection, 34 Audio system - connect to the television, 39 Camera, 34 Connect additional viedo equipment, 38 Connections – your television in a link room. 50 Decoder, 39 HDMI, 36, 41 Headphones, 34 Link room connections, 50 Loudspeakers, 38, 42 Register additional video equipment, 40 Set-top box, 41 Socket panel, 36 Sockets for temporary connections, 35 Recorder, 38

#### Contact

Contact Bang & Olufsen, Guide p. 17

#### Decoder

Connect a decoder, 39

#### **Displays and menus**

Displayed information and menus, *Guide p. 5* On-screen menus, *4* 

#### DVB

CA module, 37 DVB operation. refer to the separate DVB HD Guide DVB socket, 36 Smart card, 37

#### **First-time setup**

Calibrate the sound level, 44 Choose menu language, 30 First-time setup procedure, 16 Overview of first-time setup, 17

#### Format

Change the picture format, *Guide p.* 9 Available picture format, *Guide p.* 9

#### Groups

Create Groups, *Guide p. 12* Move channels within a Group, *Guide p. 13* Select channels in a Group, *Guide p. 12* 

#### Headphones

Connect headphones, 34

#### Language

Change sound type or language, *Guide p. 8* Choose menu language, *30* First-time setup – choose menu language, *17* 

#### Loudspeakers

Change speaker balance or combination, Guide p. 9 Connect speakers, 42 Place external speakers, 46 Set speaker distance, 43 Sound adjustments, 29

#### Maintenance

About the screen, *Guide p. 16* Change Beo4 batteries, *Guide p. 16* Handling your television, *32* Maintenance of your television, *Guide p. 16* 

#### **Master Link**

Audio system with your television, 48 Connect your audio system, 48 Option setting, 48 Use integrated audio/video system, 49

#### **Peripheral Unit**

Peripheral Unit Controller menu, 10 Universal Beo4 operation, 11 Use the peripheral unit in a link room, 11 Use the peripheral unit's own menu, 11

#### **Picture**

Adjust brightness, colour or contrast, 28 Change the picture format, *Guide p. 9* Remove the picture from the screen, 28 Watch digital picture on the television, 35

#### Pincode

Activate the pincode system, *Guide p. 14* Change or delete your pincode, *Guide p. 14* If you have forgotten your pincode, *Guide p. 15* Use your pincode, *Guide p. 15* 

#### Placement

Set up your television, *32* Set positions for the television to turn to, *26* Turn the television, *Guide p. 7* 

#### **Position of television**

Set positions for the television to turn to, 26 Turn the television, *Guide p. 7* 

#### Set-top box

Connect a set-top box, 39 Peripheral Unit Controller menu, 10 Universal Beo4 operation, 11 Use the peripheral unit in a link room, 11 Use the peripheral unit's own menu, 11

#### Socket panel

Camera and headphones sockets, 35 Socket panel, 36

#### Sound

Adjust or mute the sound, *Guide p. 8* Adjust volume, bass or treble, *29* Change sound type or language, *Guide p. 8* Change speaker balance or combination, *Guide p. 9*, Sound setup, *29* 

#### Stand

Determine the centre position – first-time setup, 18 Set positions for the television to turn to, 26 Turn the television, *Guide p. 7* 

#### Standby

Timed play and timed standby, 8 Standby options, 41

#### Subtitles

Subtitles from teletext, Guide p. 11

#### Surround sound

Calibrate the sound level, 44 Choose speaker combination, 45 and Guide p. 9 Connect speakers, 42 See the name of the active sound system, 46 Set speaker distance, 43 Sound adjustments, 29

#### Teletext

Basic teletext functions, *Guide p. 10* Enlarge teletext pages, *Guide, p. 10* Day-to-day use of MEMO pages, *Guide p. 11* Store favourite teletext pages, *Guide p. 11* 

#### Timer

Set the television to switch itself on and off, 8 Set the time and date, 27 Timed play and timed standby, 8 Timer Play in a link room, 8 View, edit or delete a Timer, 9

#### Tune

Add new TV channels, 24 Adjust tuned channels, 22 Auto-tuning – first-time setup of your television, 17, 23 Delete tuned channels, 21 Edit tuned channels. 20 Move tuned channels, 21 Name tuned channels, 21 Re-tune via automatic tuning, 23

#### **Tuner setup**

Disable DVB, 13 Disable internal tuner, 13 Tuner setup, 13

#### **TV channels**

Add new TV channels, 24 Adjust tuned channels, 22 Auto-tuning – first-time setup of your television, 17, and 23 Bring up a channel list, Guide p. 6 Delete tuned channels, 21 Edit tuned channels, 20 Move tuned channels, 21 Name tuned channels, 21 Re-tune via automatic tuning, 23 Select a TV channel, Guide p. 6

#### Wake-up Timer

Enter a Wake-up Timer, 6 Check or delete a Wake-up Timer, 7 Set the time and date, 27

#### Waste Electrical and Electronic Equipment (WEEE) – Environmental protection

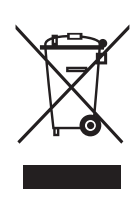

Manufactured under license from Dolby Laboratories. Dolby, Pro Logic, and the double-D symbol are registered trademarks of Dolby Laboratories. Confidential unpublished works. Copyright 1992–2003 Dolby Laboratories. All rights reserved.

Manufactured under license under U.S. Patent #'s: 5,451,942; 5,956,674; 5,974,380; 5,978,762; 6,487,535; 7,003,467 & other U.S. and worldwide patents issued & pending. DTS is a registered trademark & the DTS logos and Symbol are trademarks of DTS, Inc. © 1996-2008 DTS, Inc. All Rights Reserved. Electrical and electronic equipment, parts and batteries marked with this symbol must not be disposed of with normal household wastage; all electrical and electronic equipment, parts and batteries must be collected and disposed of separately.

When disposing of electrical and electronic equipment and batteries by use of the collection systems available in your country, you protect the environment, human health and contribute to the prudent and rational use of natural resources.

> This product is in conformity with the provisions of the Directives 2004/108/EC and 2006/95/EC.

#### Til det norske marked!

Mekaniske og elektroniske komponenter i produktene slites ved bruk. Det må derfor påregnes reparasjoner og utskiftning av komponenter innenfor kjøpslovens reklamasjonstid, som må regnes som vedlikehold av produktene. Slik vedlikehold gir ikke grunnlag for å rette mangelskrav mot forhandler eller leverandør, og må bekostes av kjøper.

Apparater som er koplet til beskyttelsesjord via nettplugg og/eller via annet jordtilkoplet utstyr – og er tilkoplet et koaksialbasert kabel-TV nett, kan forårsake brannfare. For å unngå dette skal det ved tilkopling av apparater til kabel-TV nett installeres en galvanisk isolator mellom apparatet og kabel-TV nettet. Collecting electrical and electronic equipment, batteries and waste prevents the potential contamination of nature with the hazardous substances which may be present in electrical and electronic products and equipment. Your Bang & Olufsen retailer will advise you of the correct way of disposal in your country.

If a product is too small to be marked with the symbol, it will appear in the User Guide, on the Guarantee certificate, or on the packaging.

HDMI, the HDMI logo and High-Definition Multimedia Interface are trademarks or registered trademarks of HDMI Licensing LLC.

#### Til det svenske marked!

Apparater som är kopplade till skyddsjord via jordat vägguttag och/eller via annan utrustning och samtidigt är kopplad till kabel-TV nätkan i vissa fall medföra risk för brand. För att undvika detta skall vid anslutning av apparaten till kabel-TV nät galvanisk isolator finnas mellan apparaten och kabel-TV nätet.

Technical specifications, features and the use thereof are subject to change without notice.

www.bang-olufsen.com